# WebITR

## 系統使用者操作手冊

## 108年12月

## 目錄

| 首頁 |     |                                           | 6  |
|----|-----|-------------------------------------------|----|
| 1  | 首頁_ |                                           | 6  |
|    | 1.1 | 如何查看人事公告的內容 <sup>,</sup> 及下載公告內的附件?       | 6  |
|    | 1.2 | 發現出勤狀況有異常【刷卡不一致-刷錯卡別】 <sup>,</sup> 該如何處理? | 8  |
|    | 1.3 | 發現出勤狀況有異常【刷卡不一致-忘刷卡】 <sup>,</sup> 該如何處理?  | 11 |
|    | 1.4 | 發現出勤狀況有異常【遲到、早退、曠職】, 該如何處理?               | 16 |
| 2  | 批核  | 案件                                        | 17 |
|    | 2.1 | 同仁請假找我當代理人 <sup>,</sup> 我該如何批核差假單?        | 17 |
|    | 2.2 | 我是主管職務代理人,如何代理主管批核差假單?                    | 20 |
|    | 2.3 | 如何查詢已批核過的案件?                              | 23 |
| 3  | 申請劉 | 案件                                        | 26 |
|    | 3.1 | 如何查詢申請中的差假單批核是否通過?                        | 26 |

|    | 3    | 3.2 申請中的差假不請了該如何撤銷?                | 29 |
|----|------|------------------------------------|----|
| 2  | 4 ft | 代理案件理案件                            | 31 |
|    | 4    | 4.1  如何查看自己代理那些案件?                 | 31 |
| 差勤 | 作業   |                                    | 33 |
| 1  | 1 初  | 初始設定                               | 33 |
|    | 1    | 1.1 設定職務代理人                        | 33 |
| 2  | 2    | 差假申請                               | 35 |
|    | 2    | 2.1  如何申請1天的休假?                    | 35 |
|    | 2    | 2.2  如何申請 2 小時的加班補休?               | 40 |
|    | 2    | 2.3  如何申請1小時一般加班                   | 44 |
|    | 2    | 2.4 如何申請半天出差。                      | 50 |
|    | 2    | 2.5 當不幸有親人去世 <sup>,</sup> 該如何申請喪假? | 56 |
| 3  | 3    | 差勤資料查詢                             | 61 |

|     | 3.1 | 如何查詢自己這個月的差假紀錄。       | 61 |
|-----|-----|-----------------------|----|
|     | 3.2 | 如何查詢這個月的加班時數總共加了多少小時? | 63 |
|     | 3.3 | 如何查詢整月的刷卡紀錄?          | 67 |
|     | 3.4 | 如何查詢上個月共請了多少休假?       | 70 |
|     | 3.5 | 如何查詢一整年的差假統計資料?       | 74 |
| 4   | 個人  | 資料                    | 78 |
|     | 4.1 | 如何查詢個人的基本資料?          | 78 |
|     | 4.2 | 如何查詢自己差假單的簽核流程?       | 80 |
|     | 4.3 | 如何查詢自己適用的差勤管理規定?      | 82 |
|     | 4.4 | 如何查看行事曆?              | 84 |
|     | 4.5 | 如何修改自己的帳號密碼?          | 86 |
|     | 4.6 | 如何更換自己的職務代理人?         | 89 |
| 費用作 | 業   |                       | 91 |

| 1 | 費用日 | 何申請差旅費?  | 91 |
|---|-----|----------|----|
|   | 1.1 | 如何申請差旅費? | 91 |
|   | 1.2 | 如何申請加班費? | 96 |

#### 首頁

#### 1 首頁

#### 1.1 如何查看人事公告的內容,及下載公告內的附件?

step1. 滑鼠移至公告內容文字,如:WebITR2.0 操作手冊下載,然後點選

|                                | ▲首頁 差勤 費用 |           |       | <u>•</u> | 人員切換 | 李科員 登出 |
|--------------------------------|-----------|-----------|-------|----------|------|--------|
| 首頁 批核案件 1 申請案件 6               | 代理案件 1    |           |       |          |      |        |
| ▲ 公告欄                          |           | 9 差勤狀》    | 2     |          |      |        |
| 107-11-22(四) test              |           | 日期        | 上班卡   | 下班卡      | 申請記錄 | 出勤結果   |
| 108-02-25(一) WebITR將全面升級為2.0版2 | 2         | 02-25 (—) | 08:05 |          |      |        |
| 108-02-25(一) WebITR2.0操作手冊下載   |           | 02-24 (日) |       |          |      | 例假日    |
|                                | 1         | 02-23 (六) | 08:12 | 18:03    |      | 正常     |
|                                |           | 02-22 (五) | 08:04 | 17:39    |      | 已處理    |
|                                |           | 02-21 (四) | 08:30 | 17:27    |      | 刷卡不一致  |
|                                |           | 02-20 (三) | 09:36 | 17:40    |      | 遲到     |
|                                |           | 02-19 (二) |       |          |      |        |
|                                |           | 上一頁       |       |          |      | 更一可    |

step2. 可完整查看公告內容資訊。

| <b>小</b><br>一<br>勤發科技<br>UnionG Technology | ▲ ★百<br>公告內容 | · 美勤 書田 個人設定 崔美勤<br>× |       | 人員切換 | 李科員 登出 |
|--------------------------------------------|--------------|-----------------------|-------|------|--------|
| 自見 加核菜件 3 甲請菜件                             | 公告人員         | 張科員 (科員) (客服中心)       |       |      | _      |
| ▲ 公告欄                                      | 範圍/性質        | 系統 / 一般               |       |      |        |
| 107-11-22(四) test                          | 類別           | 操作手冊                  | 下班卡   | 申請記錄 | 出勤結果   |
| 108-02-25(一) WebITR將全面升級為2                 | 期間           | 108-02-25~無期限         |       |      |        |
| 108-02-25(一) WebITR2.0操作手册下                | 主旨           | WebITR2.0操作手冊下載       |       |      | 例假日    |
|                                            |              |                       | 18:03 |      |        |
|                                            |              |                       | 17:39 |      |        |
|                                            | 內容           | WebITR2.0操作手冊下載       |       |      |        |
|                                            |              |                       |       |      |        |
|                                            |              |                       |       |      |        |
|                                            | 附件下載         | 測試附件.docx             |       |      | (下一頁)  |

step3. 點選附件檔名,即可下載附件。

| 附件下載 | 測試附件.docx |
|------|-----------|
|------|-----------|

#### 1.2 發現出勤狀況有異常【刷卡不一致-刷錯卡別】,該如何處理?

step1. 點選異常狀態文字,如【刷卡不一致】

| ◆ 凱 發 科 技<br>UnionG Technology |           |       |       | 👤 人員切換 | 李科員 登出 |
|--------------------------------|-----------|-------|-------|--------|--------|
| 首頁 批核案件 3 申請案件 5 代理案件 0        |           |       |       |        |        |
| ▲ 公告欄                          | ● 差勤狀》    | æ     |       |        |        |
| 107-11-22(四) test              | 日期        | 上班卡   | 下班卡   | 申請記錄   | 出勤結果   |
| 108-02-25(一) WebITR將全面升級為2.0版本 | 02-25 (—) | 08:05 |       |        |        |
| 108-02-25(一) WebITR2.0操作手冊下載   | 02-24 (日) |       |       |        | 例假日    |
| 1                              | 02-23 (六) | 08:12 | 18:03 |        | 正常     |
|                                | 02-22 (五) | 08:04 |       |        | 刷卡不一致  |
|                                | 02-21 (四) |       | 17:27 |        | 刷卡不一致  |
|                                | 02-20 (三) |       |       |        |        |
|                                | 02-19 (二) |       |       |        |        |
|                                |           |       |       |        |        |

### step2. 顯示該日刷卡紀錄完整資訊,發現自己刷錯卡別時,點選我刷錯了

| 刷卡不一致處理作業    |            | ×    |
|--------------|------------|------|
|              | 刷卡資料       |      |
| 刷卡日期         | 刷卡時間       | 刷卡識別 |
| 108-02-22(五) | 08:04      | 上班卡  |
| 108-02-22(五) | 17:39      | 上班卡  |
|              | 我刷錯了  我忘刷了 |      |

#### step3. 修正卡別後按下修改

| 刷卡不一致處理作業    |       |      | ×  |
|--------------|-------|------|----|
|              | 卡別修   | 改功能  |    |
| 刷卡日期         | 刷卡時間  | 刷卡識別 | 操作 |
| 108-02-22(五) | 08:04 | 上班卡  | 修改 |
| 108-02-22(五) | 17:39 | 上班卡  | 修改 |

## step4. 完成卡別修正,系統會自動更正出勤異常。

| 一学凱發科技<br>UnionG Technology    | ▲ 首頁 差勤 費用 |               |       | <u>•</u> | 人員切換 | 李科員 登出 |
|--------------------------------|------------|---------------|-------|----------|------|--------|
| 首頁 批核案件 1 申請案件 6               | 代理案件 1     |               |       |          |      |        |
| - ▲ 公告欄                        |            | ·<br>• • 差勤狀況 |       |          |      |        |
| 107-11-22(四) test              |            | 日期            | 上班卡   | 下班卡      | 申請記錄 | 出勤結果   |
| 108-02-25(一) WebITR將全面升級為2.0版2 | 2          | 02-25 (—)     | 08:05 |          |      |        |
| 108-02-25(一) WebITR2.0操作手冊下載   |            | 02-24 (日)     |       |          |      | 例假日    |
|                                | 1          | 02-23 (六)     | 08:12 | 18:03    |      | 正常     |
|                                |            | 02-22 (五)     | 08:04 | 17:39    |      | 已處理    |
|                                |            | 02-21 (四)     | 08:30 | 17:27    |      | 刷卡不一致  |
|                                |            | 02-20 (三)     | 09:36 | 17:40    |      | 遲到     |
|                                |            | 02-19 (二)     |       |          |      |        |
|                                |            | 上一頁           |       |          |      | 頁一可    |

#### 1.3 發現出勤狀況有異常【刷卡不一致-忘刷卡】,該如何處理?

step1. 點選異常狀態文字‧如【刷卡不一致】

| ● 首頁 差勤 費用<br>UnionG Technology |           |       | •     | 人員切換 | 李科員 登出 |
|---------------------------------|-----------|-------|-------|------|--------|
| 首頁 批核案件 1 申請案件 6 代理案件 1         |           |       |       |      |        |
|                                 | , 🔋 差勤狀況  | 2     |       |      |        |
| 107-11-22(四) test               | 日期        | 上班卡   | 下班卡   | 申請記錄 | 出勤結果   |
| 108-02-25(一) WebITR將全面升級為2.0版本  | 02-25 (—) | 08:05 |       |      |        |
| 108-02-25(一) WebITR2.0操作手冊下載    | 02-24(日)  |       |       |      | 例假日    |
| 1                               | 02-23 (六) | 08:12 | 18:03 |      | 正常     |
|                                 | 02-22 (五) | 08:04 | 17:39 |      | 已處理    |
|                                 | 02-21 (四) | 08:30 | 17:27 |      | 刷卡不一致  |
|                                 | 02-20 (三) | 09:36 | 17:40 |      | 遲到     |
|                                 | 02-19 (二) |       |       |      |        |
|                                 | 上一頁       |       |       |      | 下一頁    |

### step2. 顯示該日刷卡紀錄完整資訊,發現自己忘記刷上班卡時,點選我忘刷了

| 刷卡不一致處理作業    |            |      |  |  |  |  |  |  |  |  |
|--------------|------------|------|--|--|--|--|--|--|--|--|
| 刷卡資料         |            |      |  |  |  |  |  |  |  |  |
| 刷卡日期         | 刷卡時間       | 刷卡識別 |  |  |  |  |  |  |  |  |
| 108-02-21(四) | 17:27      | 下班卡  |  |  |  |  |  |  |  |  |
|              | 我刷錯了  我忘刷了 |      |  |  |  |  |  |  |  |  |

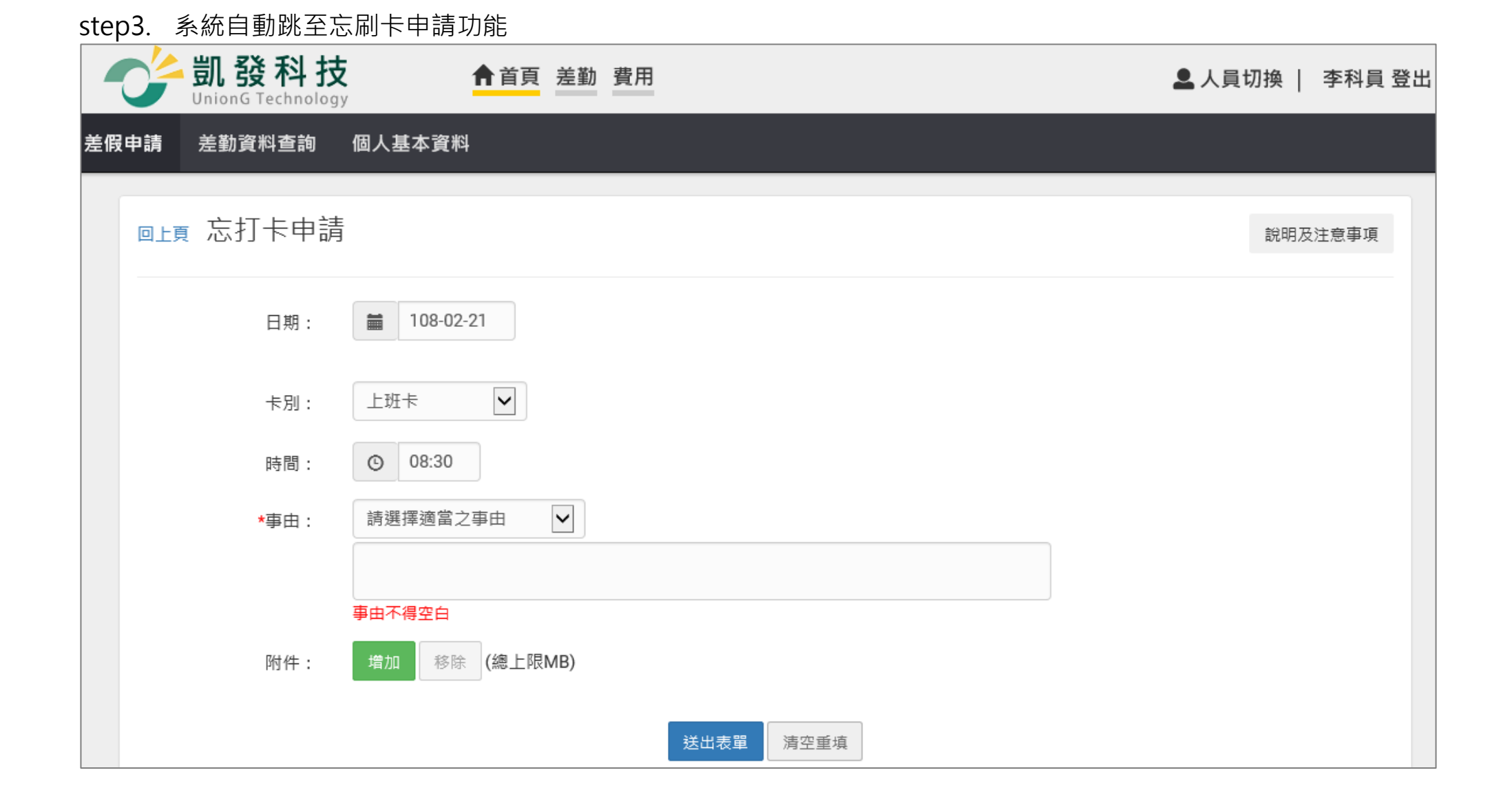

#### step4. 選擇忘刷日期

| 日期:    | 108-02-21   |  |  |  |  |  |  |  |
|--------|-------------|--|--|--|--|--|--|--|
| step5. | 選擇忘刷卡別為上班卡  |  |  |  |  |  |  |  |
| 卡別:    | 上班卡         |  |  |  |  |  |  |  |
| step6. | step6. 選擇時間 |  |  |  |  |  |  |  |
| 時間:    | © 08:30     |  |  |  |  |  |  |  |

#### step7. 輸入忘刷事由,這裡可以下拉選擇快速事由,或自行手動輸入忘刷卡事由。

| *事由: | 忘刷上班卡 |  |
|------|-------|--|
|      | 忘刷上班卡 |  |

step8. 點選送出表單

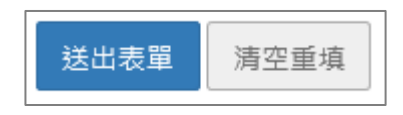

step9. 成功送出忘刷卡申請,待該忘刷卡申請案件簽核完成後,系統會自動更新出勤異常。

| 回上頁 | □L頁 申請結果 |     |       |                                       |       |                    |  |  |  |  |
|-----|----------|-----|-------|---------------------------------------|-------|--------------------|--|--|--|--|
|     | 申請結果     |     |       |                                       |       |                    |  |  |  |  |
| 結果  | 項次       | 申請人 | 差假別   | 差假起訖時間                                | 合計日時數 | 訊息                 |  |  |  |  |
|     | 1        |     | 忘打卡申請 | 108-02-21(四) 08:30~108-02-21(四) 08:30 |       | 【申請完成】FLWV2Rgs4 更多 |  |  |  |  |

#### 1.4 發現出勤狀況有異常【遲到、早退、曠職】,該如何處理?

step1. 點選異常狀態文字,如【遲到】

| ● 前發科技<br>UnionG Technology    |           |       | •     | 人員切換 | 李科員 登出 |
|--------------------------------|-----------|-------|-------|------|--------|
| 首頁 批核案件 1 申請案件 6 代理案件 1        |           |       |       |      |        |
| ▲ 公告欄                          | ● ● 差勤狀況  | 2     |       |      |        |
| 107-11-22(四) test              | 日期        | 上班卡   | 下班卡   | 申請記錄 | 出勤結果   |
| 108-02-25(一) WebITR將全面升級為2.0版本 | 02-25 (—) | 08:05 |       |      |        |
| 108-02-25(一) WebITR2.0操作手冊下載   | 02-24 (日) |       |       |      | 例假日    |
| 1                              | 02-23 (六) | 08:12 | 18:03 |      | 正常     |
|                                | 02-22 (五) | 08:04 | 17:39 |      | 已處理    |
|                                | 02-21 (四) | 08:30 | 17:27 |      | 刷卡不一致  |
|                                | 02-20 (三) | 09:36 | 17:40 |      | 遲到     |
|                                | 02-19 (二) |       |       |      |        |
|                                | 上一頁       |       |       |      | 下一頁    |

step2. 直接跳至差假申請頁面,請進行請假手續(請參考差勤作業-差假申請)

#### 2 批核案件

2.1 同仁請假找我當代理人,我該如何批核差假單? step1. 點選批核案件

| ● 前發科技<br>UnionG Technology    | 🚨 人員切換 🍴 李科員 登出 |       |       |      |       |  |
|--------------------------------|-----------------|-------|-------|------|-------|--|
| 首頁 批核案件 1 申請案件 6 代理案件 1        |                 |       |       |      |       |  |
| ▲ 公告欄                          | ● 差勤狀況          | 1     |       |      |       |  |
| 107-11-22(四) test              | 日期              | 上班卡   | 下班卡   | 申請記錄 | 出勤結果  |  |
| 108-02-25(一) WebITR將全面升級為2.0版本 | 02-25 (—)       | 08:05 |       |      |       |  |
| 108-02-25(一) WebITR2.0操作手冊下載   | 02-24 (日)       |       |       |      | 例假日   |  |
| 1                              | 02-23 (六)       | 08:12 | 18:03 |      | 正常    |  |
|                                | 02-22 (五)       | 08:04 | 17:39 |      | 已處理   |  |
|                                | 02-21 (四)       | 08:30 | 17:27 |      | 刷卡不一致 |  |
|                                | 02-20 (三)       | 09:36 | 17:40 |      | 遲到    |  |
|                                | 02-19 (二)       |       |       |      |       |  |
|                                | 上一頁             |       |       |      | 下一頁   |  |

step2. 在批核案件資料夾,會顯示所有待批核的差假單

|   | 批核案件 3 | 申請案件 6     | 代理案件 🕕                 |                              |                   |
|---|--------|------------|------------------------|------------------------------|-------------------|
|   |        |            |                        |                              | ● 未批核   ⊇ 已批      |
| 意 | 不同意加會發 |            |                        |                              | 排序: 請假時間 ▼ 所有案件(3 |
|   | 申請人    | 表單         | 申請時間                   | 摘要                           | 批示意見 動作           |
|   | 罰大務    |            |                        | 期間: 108-02-18(一) 08:30~17:30 |                   |
|   | (科員)   | 【補請】休<br>假 | 108-02-18(—) 14:<br>02 | 時數: 0日7小時                    | ┏ 填寫              |
|   | (客服中心) |            |                        | 事由: 國內旅遊                     |                   |
|   | 制大發    |            |                        | 期間: 108-02-19(二) 08:30~17:30 |                   |
|   | (科員)   | 事假         | 108-02-18(—) 14:<br>07 | 時數: 1日0小時                    | ☑ 填寫              |
|   | (客服中心) |            |                        | 事由: 家裡有事                     |                   |
|   | 進利昌    |            |                        | 期間: 108-02-25(一) 08:30~17:30 |                   |
|   | (科員)   | 出差         | 108-02-22(五) 17:<br>41 | 時數: 1日0小時                    | ┏ 填寫              |
|   | (客服中心) |            |                        | 事由: 出差開會                     |                   |

step3. 若同意代理他人,在申請人前面的框框處打勾

| 同意 | 同意 不同意 加會簽              |            |                        |                              |  |  |  |  |  |  |
|----|-------------------------|------------|------------------------|------------------------------|--|--|--|--|--|--|
|    | 申請人                     | 表單         | 申請時間                   | 摘要                           |  |  |  |  |  |  |
|    | 凱大發<br>☑ (科員)<br>(客服中心) |            | 108-02-18(—) 14:<br>02 | 期間: 108-02-18(一) 08:30~17:30 |  |  |  |  |  |  |
| ✓  |                         | 【補請】休<br>假 |                        | 時數: 0日7小時                    |  |  |  |  |  |  |
|    |                         |            |                        | 事由: 國內旅遊                     |  |  |  |  |  |  |

step4. 按下同意,即可完成批核

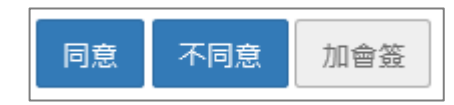

step5. 可以在首頁的代理案件資料夾,查到自己有代理那些案件。

| 0   | - 凱發科           | ·技    |            | ▲其   | 差勤                 | 費用                         |           |         |           | لا 🚨 | 員切換   :   | 李科員 登出 |
|-----|-----------------|-------|------------|------|--------------------|----------------------------|-----------|---------|-----------|------|-----------|--------|
| 首頁  | 批核案件 2          | 申請案件  | ŧ <b>6</b> | 代理案件 | 0                  |                            |           |         |           |      |           |        |
|     |                 |       |            |      | 差                  | <b>假別</b> : 全部差            | <b>段別</b> | • 區間: 💼 | 108-02-18 | ~    | 108-02-18 | 查詢     |
| 批示狀 | 態 申請,           | ٨.    | 表單         |      | 赶                  | 訖時間                        | 合計時數      |         | 事由        |      |           | 動作     |
| 申請「 | 中 張科員 (科員<br>心) | )(客服中 | 休佣         | 2    | 108-02-<br>108-02- | 18(—) 08:30<br>18(—) 17:30 | 0日7小時     | 國內旅遊    |           |      |           |        |

#### 2.2 我是主管職務代理人,如何代理主管批核差假單?

step1. 點選批核案件。

| 員 批核案件 1 申請案件 2 代理案件 1 |           |     |     |      |      |
|------------------------|-----------|-----|-----|------|------|
| ▲ 公告欄                  | ● 差勤狀況    |     |     |      |      |
| 7-11-22(四) test        | 日期        | 上班卡 | 下班卡 | 申請記錄 | 出勤結界 |
| 1                      | 03-22 (五) |     |     |      |      |
|                        | 03-21 (四) |     |     |      |      |
|                        | 03-20 (三) |     |     |      |      |
|                        | 03-19 (二) |     |     |      |      |
|                        | 03-18 (—) |     |     |      |      |
|                        | 03-17(日)  |     |     |      | 例假日  |
|                        | 03-16 (六) |     |     |      | 休息日  |
|                        |           |     |     |      | (    |

#### step2. 在批核案件資料夾,可以看到所有送給主管等待批核的差假單。

| J Dni   | 1發科技    | 4       | ↑首頁 差勤 費用薪資        |     |                            | <b>皇</b> 人員切 | ]换   張科員 登出  |
|---------|---------|---------|--------------------|-----|----------------------------|--------------|--------------|
| [ 批核新   | 案件 🕦 申請 | 案件 2 代理 | 里案件 1              |     |                            |              |              |
|         |         |         |                    |     |                            | Ê            | ● 己批核        |
| 1意 🗌 不同 | 意 加會簽   |         |                    |     |                            | 排序: 請假時間     | ▼ 所有案件 (1) ▼ |
|         | 申請人     | 表單      | 申請時間               |     | 摘要                         | 批示意見         | 動作           |
|         | 本科昌     |         |                    | 期間: | 108-03-22(五) 16:30 ~ 17:30 |              |              |
|         | (一等秘書)  | 【補請】事假  | 108-03-22(五) 17:30 | 時數: | 0日1小時                      | ☑ 填寫         |              |
|         | (答版中心)  |         |                    | 事由: | 家裡有事                       |              |              |

step3. 若要代主管批核,直接在該筆申請案件前面的框框處打勾。

| 同意 | 下同意 加會簽 |        |                    |                                |
|----|---------|--------|--------------------|--------------------------------|
|    | 申請人     | 表單     | 申請時間               | 摘要                             |
|    | 本私昌     |        |                    | 期間: 108-03-22(五) 16:30 ~ 17:30 |
|    | (一等秘書)  | 【補請】事假 | 108-03-22(五) 17:30 | 時數: 0日1小時                      |
|    | (客服中心)  |        |                    | 事由: 家裡有事                       |

step4. 按下同意,即可完成代理批核。

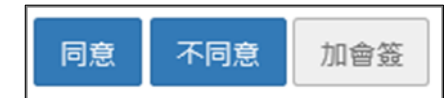

#### 2.3 如何查詢已批核過的案件?

step1. 點選批核案件。

| ● 前發科技<br>UnionG Technology    |           |       | •     | 人員切換 | 李科員 登出 |
|--------------------------------|-----------|-------|-------|------|--------|
| 首頁 批核案件 1 申請案件 6 代理案件 1        |           |       |       |      |        |
| ▲ 公告欄                          | . 9 差勤狀況  | 1     |       |      |        |
| 107-11-22(四) test              | 日期        | 上班卡   | 下班卡   | 申請記錄 | 出勤結果   |
| 108-02-25(一) WebITR將全面升級為2.0版本 | 02-25 (—) | 08:05 |       |      |        |
| 108-02-25(一) WebITR2.0操作手冊下載   | 02-24 (日) |       |       |      | 例假日    |
| 1                              | 02-23 (六) | 08:12 | 18:03 |      | 正常     |
|                                | 02-22 (五) | 08:04 | 17:39 |      | 已處理    |
|                                | 02-21 (四) | 08:30 | 17:27 |      | 刷卡不一致  |
|                                | 02-20 (三) | 09:36 | 17:40 |      | 遲到     |
|                                | 02-19 (二) |       |       |      |        |
|                                | 上一頁       |       |       |      | 頁一不    |

| Ċ  | <mark>- 凱發科</mark> | 技<br><sup>logy</sup>                          | ↑首頁 差勤                 | 費用                     |                          | 🚨 人員切                  | 換   李科員 登出             |                        |                        |                        |                        |                        |                        |                        |                        |                        |                        |        |     |      |  |
|----|--------------------|-----------------------------------------------|------------------------|------------------------|--------------------------|------------------------|------------------------|------------------------|------------------------|------------------------|------------------------|------------------------|------------------------|------------------------|------------------------|------------------------|------------------------|--------|-----|------|--|
| 首頁 | 批核案件 2             | 申請案件 6                                        | 代理案件 🕕                 |                        |                          |                        |                        |                        |                        |                        |                        |                        |                        |                        |                        |                        |                        |        |     |      |  |
|    |                    |                                               |                        |                        |                          | 自未                     | 記核 2 已批核               |                        |                        |                        |                        |                        |                        |                        |                        |                        |                        |        |     |      |  |
| 同意 | 不同意加會發             | č<br>Z                                        |                        |                        |                          | 排序: 請假時間 ▼             | 所有案件 (2) 👻             |                        |                        |                        |                        |                        |                        |                        |                        |                        |                        |        |     |      |  |
|    | 申請人                | 表單                                            | 申請時間                   |                        | 摘要                       | 批示意見                   | 動作                     |                        |                        |                        |                        |                        |                        |                        |                        |                        |                        |        |     |      |  |
|    | 凱大發                |                                               |                        | 期間: 103                | 3-02-19(二) 08:30 ~ 17:30 |                        |                        |                        |                        |                        |                        |                        |                        |                        |                        |                        |                        |        |     |      |  |
|    | (科員)               | 事假                                            | 108-02-18(—) 14:<br>07 | 108-02-18(—) 14:<br>07 | 108-02-18(—) 14:<br>07   | 108-02-18(—) 14:<br>07 | 108-02-18(—) 14:<br>07 | 108-02-18(—) 14:<br>07 | 108-02-18(—) 14:<br>07 | 108-02-18(—) 14:<br>07 | 108-02-18(—) 14:<br>07 | 108-02-18(—) 14:<br>07 | 108-02-18(—) 14:<br>07 | 108-02-18(—) 14:<br>07 | 108-02-18(—) 14:<br>07 | 108-02-18(—) 14:<br>07 | 108-02-18(—) 14:<br>07 | 時數: 1E | 0小時 | 🕑 填寫 |  |
|    | (答服甲心)             |                                               |                        | 事由: 家                  | 里有事                      |                        |                        |                        |                        |                        |                        |                        |                        |                        |                        |                        |                        |        |     |      |  |
|    | 張秋昌                |                                               |                        | 期間: 103                | 3-02-25(—) 08:30 ~ 17:30 |                        |                        |                        |                        |                        |                        |                        |                        |                        |                        |                        |                        |        |     |      |  |
|    | (科員)               | 「 <sup>1</sup> 見」<br>員) 出差 108-02-22(五)<br>41 | 108-02-22(五) 17:<br>41 | 時數: 1E                 | 0小時                      | ☑ 填寫                   |                        |                        |                        |                        |                        |                        |                        |                        |                        |                        |                        |        |     |      |  |
|    | (客服中心)             |                                               |                        | 事由: 出語                 | £開會                      |                        |                        |                        |                        |                        |                        |                        |                        |                        |                        |                        |                        |        |     |      |  |

## step3. 即可查詢到曾經批核過的案件。

|       |       |        |                    | 費用         |                   |           | 🚨 人員切   | 刀換   李科員 登出 |
|-------|-------|--------|--------------------|------------|-------------------|-----------|---------|-------------|
| 首頁 批核 | 该案件 2 | 申請案件   | 6 代理案件 0           |            |                   |           |         |             |
|       |       |        |                    |            |                   |           | Ê       | 未批核 €已批核    |
|       | 差假    | 別: 全部表 | き假別 🖌              | 查詢條件: 批核時間 | ▶ 區間:             | 108-02-25 | ~ 🗰 108 | 3-02-25 查詢  |
| 申請ノ   |       | 表單     | 申請時間               |            | 摘要                |           |         | 批核結果        |
| 凯.大哥  | ž     |        |                    | 期間:        | 108-02-18() 08:30 | ~ 17:30   |         |             |
| (科員   | ∩)【補  | 請】休假   | 108-02-18(—) 14:02 | 時數:        | 0日7小時             |           |         | 同意          |
| (各服屮  | 心)    |        |                    | 事由:        | 國內旅遊              |           |         |             |
|       |       |        |                    | ※ 系統預設顯示當3 | 天已批核案件。           |           |         |             |

- 3 申請案件
- 3.1 如何查詢申請中的差假單批核是否通過?
- step1. 點選申請案件

| 一学凱發科技<br>UnionG Technology   | ▲ 首頁 差勤 費用 |   |           |       | <u>•</u> | 人員切換 | 李科員 登出 |
|-------------------------------|------------|---|-----------|-------|----------|------|--------|
| 首頁 批核案件 1 申請案件 6              | 代理案件 1     |   |           |       |          |      |        |
| - ▲ 公告欄                       |            |   | 差勤狀況      |       |          |      |        |
| 107-11-22(四) test             |            |   | 日期        | 上班卡   | 下班卡      | 申請記錄 | 出勤結果   |
| 108-02-25(一) WebITR將全面升級為2.0版 | 2          | _ | 02-25 (—) | 08:05 |          |      |        |
| 108-02-25(一) WebITR2.0操作手冊下載  |            |   | 02-24 (日) |       |          |      | 例假日    |
|                               | 1          |   | 02-23 (六) | 08:12 | 18:03    |      | 正常     |
|                               |            |   | 02-22 (五) | 08:04 | 17:39    |      | 已處理    |
|                               |            |   | 02-21 (四) | 08:30 | 17:27    |      | 刷卡不一致  |
|                               |            |   | 02-20 (三) | 09:36 | 17:40    |      | 遲到     |
|                               |            |   | 02-19 (二) |       |          |      |        |
|                               |            |   | 上一頁       |       |          |      | 頁一不    |

step2. 還在申請中的差假單,會直接顯示在此頁面

|    |          | 凱發科<br>nionG Techno | 技<br><sup>Jogy</sup> | ♠ĭ     | <b>百</b> 差勤 費用        | <b>皇</b> 人                      | 員切換   李科員 登出 |
|----|----------|---------------------|----------------------|--------|-----------------------|---------------------------------|--------------|
| 首頁 | 1 批核     | 该案件 🚺               | 申請案件                 | 6 代理   | 案件 1                  |                                 |              |
| 撤  | 尚        |                     |                      | ŧ      | 3請時間: 108年            | ■ ● 01月 ● ~ 108年 ● 02月 ● 全部來源 ● | 全部狀態 🖌 查詢    |
|    | 批示狀<br>態 | 申請人                 | 表單                   | 目前進度   | 申請時間                  | 摘要                              | 取消事由         |
|    |          | 本科昌                 |                      | 李科長    |                       | 期間: 108-02-21(四) 08:30~17:30    |              |
|    | 申請中      | (一等秘書)              | 休假                   | (科長)   | 108-02-20(三)<br>14:18 | 時數: 1日0小時                       |              |
|    |          | (答服甲心)              |                      | (答服甲心) |                       | 事由: 國內旅遊                        |              |

## step3. 可以透過目前進度了解差假單目前在誰身上

| ٥ | 批示狀<br>態 | 申請人                     | 表單 | 目前進度                  | 申請時間                  |
|---|----------|-------------------------|----|-----------------------|-----------------------|
|   | 申請中      | 李科員<br>(一等秘書)<br>(客服中心) | 休假 | 李科長<br>(科長)<br>(客服中心) | 108-02-20(三)<br>14:18 |

### step4. 也可以點表單的藍色名稱打開表單明細查看填單資訊、申請資訊,已及批核紀錄

| 点。<br>1993年1993年1993年1993年1993年1993年1993年1993 |                    |            |         |                   |        |             |    |  |  |  |
|-----------------------------------------------|--------------------|------------|---------|-------------------|--------|-------------|----|--|--|--|
| 表單申請人:                                        | 李科員 (一等秘書) (客      | 服中心)       |         | 表單填寫人:            | 李科員 (一 | 等秘書) (客服中心) |    |  |  |  |
| 填單時間:                                         | 108-02-20(三) 14:18 |            |         |                   |        |             |    |  |  |  |
|                                               |                    |            | 申請      | 資訊                |        |             |    |  |  |  |
| 表單名稱:                                         | 休假                 |            |         |                   |        |             |    |  |  |  |
| 差假代理人:                                        | 張科員(科員)(客服中/       | 2)         |         |                   |        |             |    |  |  |  |
| 起訖時間:                                         | 108-02-21(四) 08:30 | ~17:30 ;共言 | 計[1日0小時 | -]                |        |             |    |  |  |  |
| 事由:                                           | 國內旅遊               | 國內旅遊       |         |                   |        |             |    |  |  |  |
| 附件:                                           | + 補附件 所有檔案合        | 汁不得超過M     |         |                   |        |             |    |  |  |  |
| 10                                            | 06年度               |            | 107年度   |                   |        | 108年度       |    |  |  |  |
| 25                                            | 日0小時               |            | 0日0小時   |                   |        | 0日0小時       |    |  |  |  |
|                                               |                    |            | 批核      | 記錄                |        |             |    |  |  |  |
| 核可人                                           | 授權代                | 里人         |         | 簽核時間              |        | 處置方式        | 意見 |  |  |  |
| 科員 張科員                                        | -                  |            | 1       | 08-02-25(—) 11:55 |        | 同意          |    |  |  |  |
| 科長 李科長                                        | -                  |            |         |                   |        | 未批核         |    |  |  |  |
| 主任 張主任                                        | -                  |            |         |                   |        | 未批核         |    |  |  |  |

#### 3.2 申請中的差假不請了該如何撤銷?

step1. 點選申請案件

| ◆ 凱 發 科 技<br>UnionG Technology ▲ 首頁 差勤 費用 |           |       | <b>.</b> | 人員切換 | 李科員 登出 |
|-------------------------------------------|-----------|-------|----------|------|--------|
| 首頁 批核案件 1 申請案件 6 代理案件 1                   |           |       |          |      |        |
| ▲ 公告欄                                     | ● 差勤狀況    | 1     |          |      |        |
| 107-11-22(四) test                         | 日期        | 上班卡   | 下班卡      | 申請記錄 | 出勤結果   |
| 108-02-25(一) WebITR將全面升級為2.0版本            | 02-25 (—) | 08:05 |          |      |        |
| 108-02-25(一) WebITR2.0操作手冊下載              | 02-24 (日) |       |          |      | 例假日    |
| 1                                         | 02-23 (六) | 08:12 | 18:03    |      | 正常     |
|                                           | 02-22 (五) | 08:04 | 17:39    |      | 已處理    |
|                                           | 02-21 (四) | 08:30 | 17:27    |      | 刷卡不一致  |
|                                           | 02-20 (三) | 09:36 | 17:40    |      | 遲到     |
|                                           | 02-19 (二) |       |          |      |        |
|                                           | 上一頁       |       |          |      | 下一頁    |

#### step2. 找到不打算申請的差假,在申請人前面的框框處打勾

| 撤 | 銷            |                         |     | ŧ              | 時時間: 108年             | - 108年 🖌 02月 🖌 全部來源 🖌 全 |                              |
|---|--------------|-------------------------|-----|----------------|-----------------------|-------------------------|------------------------------|
|   | 批示狀<br>態     | 申請人                     | 表單  | 目前進度           | 申請時間                  | 摘要                      |                              |
|   | ☑ 申請中 (<br>( | 李科員<br>(一等秘書)<br>(客服中心) | 李科昌 |                | 本利트                   |                         | 期間: 108-02-21(四) 08:30~17:30 |
| • |              |                         | 休假  | (科長)<br>(客服中心) | 108-02-20(三)<br>14:18 | 時數: 1日0小時               |                              |
|   |              |                         | 中心) |                |                       | 事由: 國內旅遊                |                              |

step3. 點選撤銷,即可完成撤銷。

撤銷

#### 4 代理案件理案件

#### 4.1 如何查看自己代理那些案件?

step1. 點選代理案件

| ● 前 發 科 技<br>UnionG Technology |           | 🚨 人員切換 🍴 李科員 登出 |       |      |       |  |
|--------------------------------|-----------|-----------------|-------|------|-------|--|
| 首頁 批核案件 1 申請案件 6 代理案件 1        |           |                 |       |      |       |  |
|                                | ● 差勤狀況    | ļ               |       |      |       |  |
| 107-11-22(四) test              | 日期        | 上班卡             | 下班卡   | 申請記錄 | 出勤結果  |  |
| 108-02-25(一) WebITR將全面升級為2.0版本 | 02-25 (—) | 08:05           |       |      |       |  |
| 108-02-25(一) WebITR2.0操作手冊下載   | 02-24 (日) |                 |       |      | 例假日   |  |
| 1                              | 02-23 (六) | 08:12           | 18:03 |      | 正常    |  |
|                                | 02-22 (五) | 08:04           | 17:39 |      | 已處理   |  |
|                                | 02-21 (四) | 08:30           | 17:27 |      | 刷卡不一致 |  |
|                                | 02-20 (三) | 09:36           | 17:40 |      | 遲到    |  |
|                                | 02-19 (二) |                 |       |      |       |  |
|                                | 上一頁       |                 |       |      | 頁一不   |  |

step2. 即可查看自己正代理那些案件(預設顯示現在及未來的代理案件,若要查過往的請選擇範圍區間後按查詢)。

|     | 学凱發<br>UnionG Tec | 科技<br>Innology |            | 骨首頁  | 差勤                   | 費用                         |           |       |           | 오사 | 、員切換      | 李科員 登出 |
|-----|-------------------|----------------|------------|------|----------------------|----------------------------|-----------|-------|-----------|----|-----------|--------|
| 首頁  | 批核案件 1            | 申請案件           | <b>#</b> 6 | 代理案件 | 1                    |                            |           |       |           |    |           |        |
|     |                   |                |            |      | 差個                   | 跟別: 全部差個                   | <b></b> 別 | • 區間: | 108-02-26 | ~  | 108-03-27 | 查詢     |
| 批示制 | 状態 🛛 🖛            | 請人             | 表單         |      | 起                    | 訖時間                        | 合計時數      |       | 事由        |    |           | 動作     |
| 申請  | ·中 張科員 (利         | 4員) (客服中<br>心) | 事假         |      | 108-03-0<br>108-03-0 | 04(—) 08:30<br>04(—) 12:30 | 0日4小時     | 家裡有事  |           |    |           | 轉移     |

#### 差勤作業

- 1 初始設定
- 1.1 設定職務代理人
- step1. 點選個人資料

|     | 学凱發科热     | <b>5</b><br>יע | ▲ 首頁 差勤 | 費用    | ▲ 人員切換   🧃 | ≱科員 登出 |
|-----|-----------|----------------|---------|-------|------------|--------|
| 差假电 | 申請 差勤資料查詢 | 個人資料→          | 輪班作業▪   | 值班作業→ |            |        |
| 差   | 假申請       |                |         |       |            |        |
|     | 申請人: 客服中心 |                | 李科員     |       |            |        |
|     | ■一般請假     |                |         |       |            |        |

#### step2. 點選代理人設定

| 差假申請 差勤資料查詢 | 個人資料 -                              | 輪班作業▼ |
|-------------|-------------------------------------|-------|
| 差假申請        | 個人基本資料<br>個人批核流程                    |       |
| 申請人: 客服中心   | 個人差勤組別<br>行事曆組別<br><sup>梔號</sup> 宓碼 | ~     |
|             | 代理人設定                               |       |

#### step3. 進入到代理人設定頁面

|     | 学凱發和      | 斗技<br>nnology ♠ | 首頁 差勤 費用    |     |         | 🚨 人員切換 | 李科員 登出 |
|-----|-----------|-----------------|-------------|-----|---------|--------|--------|
| 差假申 | 請 差勤資料3   | ≦詢 個人資料→ 輪      | 班作業→  值班作業→ | ,   |         |        |        |
| 個   | 人資料 / 代理人 | 設定              |             |     |         |        |        |
|     | 人事行政總處    | ▶ 客服中           | 心 (         | 李科長 | ╋ 新増代理人 |        |        |
|     | 序號        | 代理人             | 上移          | 下移  | 移除      |        |        |
|     | 1         | 張科員             | 1           | Ŧ   |         |        |        |
|     |           |                 |             |     |         |        |        |

### step4. 選擇您要找的代理人後,點選新增代理人。

| 人事行政總處 ✓ | 客服中心 | ▶ 李科長 | ~ | ╋ 新増代理人 |
|----------|------|-------|---|---------|
|----------|------|-------|---|---------|

step5. 代理人將新增至下方的清單中,可點選上下移調整職務代理人的順序,您可以把第一順位的代理人調整至序號1。

| 人事行政總處 | ▼ 客服中ル |    | 李科長 | ▶ 新增代理人 |
|--------|--------|----|-----|---------|
| 序號     | 代理人    | 上移 | 下移  | 移除      |
| 1      | 張科員    | 1  | ŧ   | 曲       |
| 2      | 李科長    | 1  | Ŧ   | 曲       |

#### 2 差假申請

2.1 如何申請1天的休假?

step1. 點選一般請假

|             | 机發科技<br>Nong Technology | ▲ 首頁 差勤 費用    | ▲ 人員切換   李科員 登出 |
|-------------|-------------------------|---------------|-----------------|
| 差假申請 差      | 勤資料查詢 個人資               | 料→ 費用作業→ 輪班作業 | 〔- 值班作業-        |
| 差假申請        |                         |               |                 |
| 申請人:        | 客服中心                    | ▶ 李科員 ▶       |                 |
| 1000        | <b>设請假</b>              |               |                 |
| ात 🕐        | 班申請                     |               |                 |
| <b>合</b> 公: | 出差申請                    |               |                 |
| ■ 忘帰        | 別卡申請                    |               |                 |
| <b>→</b> 出I | 國或赴大陸申請                 |               |                 |

#### step2. 點選休假

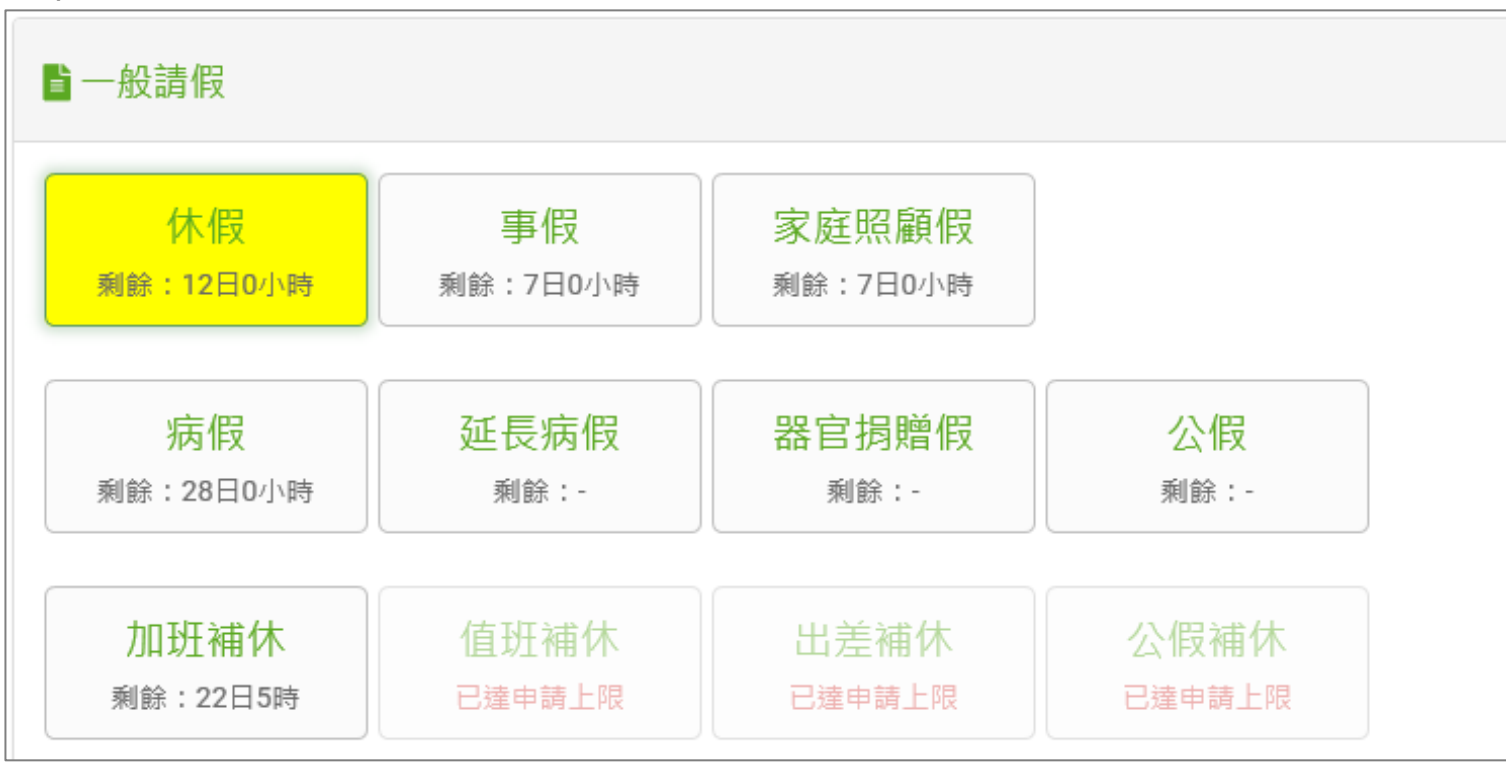
| step3. 進入休假申請 | 頁面                                                                                        |                 |
|---------------|-------------------------------------------------------------------------------------------|-----------------|
| 一             |                                                                                           | 💄 人員切換 🍴 李科員 登出 |
| 差假申請  差勤資料查詢  | 個人資料→ 費用作業→ 輪班作業→ 值班作業→                                                                   |                 |
| 差假申請          |                                                                                           |                 |
| 回上頁休假         |                                                                                           | 說明及注意事項         |
| ◉單人○多人        | 客服中心 🖌 李科員 🖌                                                                              |                 |
| ●日期時間○週期      | <ul> <li>108-02-20</li> <li>08:30</li> <li>108-02-20</li> <li>17:30</li> <li>+</li> </ul> |                 |
| 職務代理人:        | 張科員 ✓                                                                                     |                 |
| *事由:          | 請選擇適當之事由                                                                                  |                 |
|               |                                                                                           |                 |
|               | 事由不得空白                                                                                    |                 |
| 註記:           | □ 國民旅遊卡休假                                                                                 |                 |

step4. 選擇休假日期及時間。

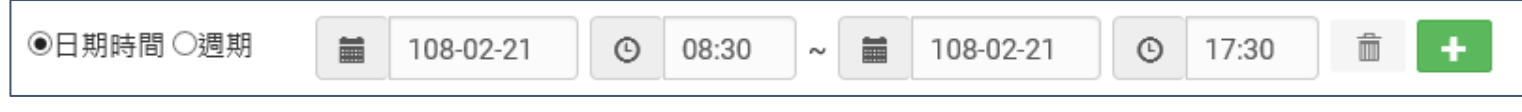

### step5. 系統會出現預設的職務代理人,也可以點選下拉選單切換其他人(若沒有出現代理人姓名,請先至個人資料→<u>代理人</u> 設定功能進行設定)。

|--|

step6. 輸入休假事由,這裡可以下拉選擇快速事由,或自行手動輸入休假事由。

| *事由: | 請選擇適當之事由 |  |
|------|----------|--|
|      |          |  |
|      | 事由不得空白   |  |

#### step7. 選擇本次休假是否要申請國民旅遊卡,若要申請請打勾。

註記: □ 國民旅遊卡休假

#### step8. 點選送出表單。

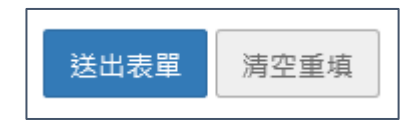

step9. 出現請假成功頁面,完成申請程序。

| 回上頁 目 | 到L頁 申請結果 |     |     |                                       |       |                    |  |  |  |  |  |  |
|-------|----------|-----|-----|---------------------------------------|-------|--------------------|--|--|--|--|--|--|
|       | 申請結果     |     |     |                                       |       |                    |  |  |  |  |  |  |
| 結果    | 項次       | 申請人 | 差假別 | 差假起訖時間                                | 合計日時數 | 訊息                 |  |  |  |  |  |  |
|       | 1        | 李科員 | 休假  | 108-02-21(四) 08:30~108-02-21(四) 17:30 | 1.0   | 【申請完成】FLWV2Lgs3 更多 |  |  |  |  |  |  |
|       | 回差假申請    |     |     |                                       |       |                    |  |  |  |  |  |  |

# step10. 可以在首頁的申請案件查到自己送出申請的休假單,正在等待批核。

|    | 学凱<br><sup>Union</sup> | 發科技<br>G Technology | 1         | ▲首頁 差勤 費 | 用                  | ر ف                                | ∖員切換 │ 李科員 登出 |
|----|------------------------|---------------------|-----------|----------|--------------------|------------------------------------|---------------|
| 首頁 | 批核案件                   | 2 申請案               | ミ件 2 付    | 代理案件 🕕   |                    |                                    |               |
| 撤銷 |                        |                     |           |          | 申請時間:              | 108年 🖌 01月 🖌 ~ 108年 🖌 02月 🖌 全部來源 🗸 | 申請中 🖌 查詢      |
|    | 批示狀態                   | 申請人                 | 表單        | 目前進度     | 申請時間               | 摘要                                 | 取消事由          |
|    |                        | 本科昌                 |           | 張科昌      | 108-02-20(三) 14:18 | 期間: 108-02-21(四) 08:30~17:30       |               |
|    | 申請中                    | (一等秘書)              | 休假        | (科員)     |                    | 時數: 1日0小時                          |               |
|    | (客服中心)                 |                     | 心) (客服中心) |          |                    | 事由: 國內旅遊                           |               |
|    |                        |                     |           |          |                    | 1                                  |               |

## 2.2 如何申請 2 小時的加班補休?

step1. 點選一般請假

| 一             | 支<br>gy ▲首頁 差勤 | 費用          | 2 | 人員切換 | 李科員 登出 |
|---------------|----------------|-------------|---|------|--------|
| 差假申請  差勤資料查詢  | 個人資料→ 費用作業→    | 輪班作業→ 值班作業→ |   |      |        |
| 差假申請          |                |             |   |      |        |
| 申請人: 客服中心     | ▶ 李科員 ▶        |             |   |      |        |
|               |                |             |   |      |        |
| <b>■</b> 一般請假 |                |             |   |      |        |
| ● 加班申請        |                |             |   |      |        |
| ● 公出差申請       |                |             |   |      |        |
| ■忘刷卡申請        |                |             |   |      |        |
| ▶ 出國或赴大陸申     | 請              |             |   |      |        |

#### step2. 點選加班補休

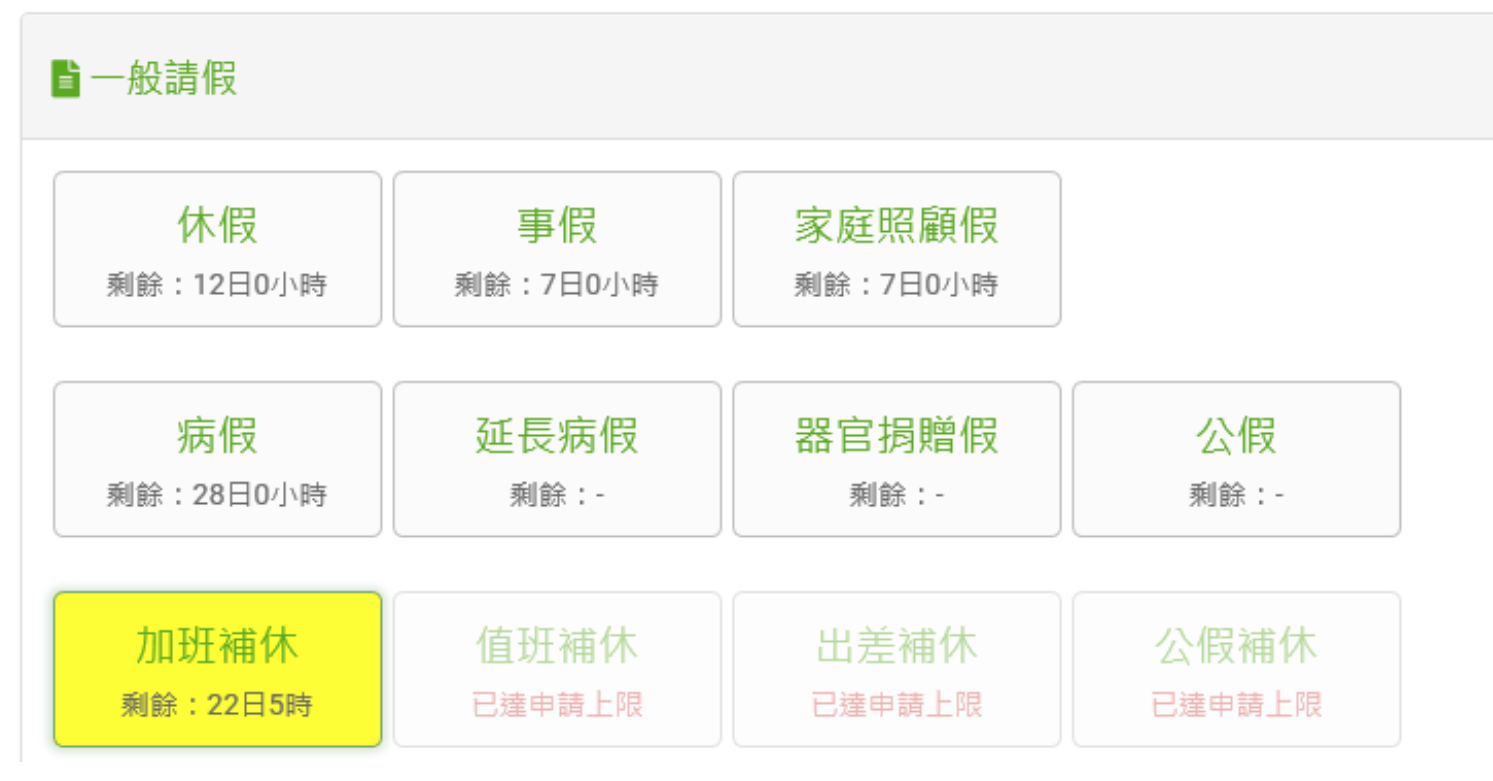

| step3. 進入到加班補休                     | 「頁面           |                      |                   |        |    |      |              |                 |
|------------------------------------|---------------|----------------------|-------------------|--------|----|------|--------------|-----------------|
| <b>一学凱發科技</b><br>UnionG Technology | ♠首            | 頁 差勤 費用薪資            |                   |        |    |      |              | ▲ 人員切換 │ 李科員 登出 |
| 差假申請 差勤資料查詢 個                      | ■人資料 - 費用     | 作業→ 輪班作業→ (          | 直班作業 <del>-</del> |        |    |      |              |                 |
| 差假申請                               |               |                      |                   |        |    |      |              |                 |
| 回上頁 加班補休                           |               |                      |                   |        |    |      |              | 說明及注意事項         |
| 申請人:                               | 客服中心          | ▼ 李科員                | <b>v</b>          |        |    |      |              |                 |
| 日期時間:                              | 108-03-2      | 25 ③ 08:30 ~ [       | 108-03-25         | © 10:3 | 30 |      |              |                 |
|                                    | 加班性質          | 日期                   | 合計                | 已休     | 已領 | 本次使用 | 使用期限         |                 |
|                                    | 休息日           | 107-08-19(日) 15:00 ~ | 17:00 120時        | 1時     | 0時 | 2時   | 108-03-28(四) |                 |
| 職務代理人:<br><b>*</b> 事由:             | 張科員 ▼ 請選擇適當之事 |                      |                   |        |    |      |              |                 |
|                                    | 事由不得空白        |                      |                   |        |    |      |              |                 |

step4. 選擇申請日期與起訖時間(下方呈現可使用的補休時數,且系統會依照您選擇的加班補休時數自動扣除可補休時數, 以下圖為例,申請 3/25 8:30~10:30 共 2 小時,所以下方 8/19 的加班紀錄會扣除 2 小時)

| 日期時間: |    | 108-03-2 | 25 ©   | 08:30     | ]~   |       | 108-03-25 | ©  | 10: | 30 |      |              |
|-------|----|----------|--------|-----------|------|-------|-----------|----|-----|----|------|--------------|
|       | 加班 | 班性質      |        | 日期        |      |       | 合言        | l. | 已休  | 已領 | 本次使用 | 使用期限         |
|       | 休  | 息日       | 107-08 | 3-19(日) 1 | 5:00 | ~ 17: | 00 120    | 寺  | 1時  | 0時 | 2時   | 108-03-28(四) |

step4. 選擇職務代理人

|--|--|

step5. 輸入申請加班補休事由,這裡可以下拉選擇快速事由,或自行手動輸入加班補休事由。

| *事由: | 請選擇適當之事由 |  |
|------|----------|--|
|      |          |  |
|      | 事由不得空白   |  |

step6. 點選送出表單。

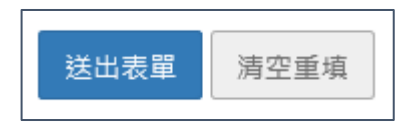

step7. 出現申請加班補休成功頁面,完成申請程序。

| 申請              |    |     |      |                                       |       |                    |  |  |  |  |
|-----------------|----|-----|------|---------------------------------------|-------|--------------------|--|--|--|--|
| <u>Lip</u> 申請結果 |    |     |      |                                       |       |                    |  |  |  |  |
|                 |    |     |      |                                       |       |                    |  |  |  |  |
| 20<br>          |    |     |      |                                       |       | 1                  |  |  |  |  |
| 結果              | 項次 | 申請人 | 差假別  | 差假起訖時間                                | 合計日時數 | 制息                 |  |  |  |  |
|                 | 1  | 李科員 | 加班補休 | 108-03-25() 08:30 ~ 108-03-25() 10:30 | 0.2   | 【申請完成】FLWV3Ngs5 更多 |  |  |  |  |
|                 |    |     |      | 回差假申請                                 |       |                    |  |  |  |  |

step8. 可以在首頁的申請案件查到自己送出申請的加班補休單,正在等待批核。(若為補請則會顯示在頁面上)

|               | 学凱<br><sup>Union</sup> | 發科技<br>G Technology                    | <u></u> | 首頁差勤        | 費用薪資                   | ▲人.                                | 員切換   李科員 登出 |
|---------------|------------------------|----------------------------------------|---------|-------------|------------------------|------------------------------------|--------------|
| 首頁            | 批核案件                   | 自己 申請案件                                | 件 ③ 代理察 | 【件 <b>①</b> |                        |                                    |              |
| 撤銷            |                        |                                        |         |             | 申請時間:                  | 108年 🖌 03月 🖌 ~ 108年 🖌 03月 🖌 全部來源 🖌 | 全部狀態 🖌 查詢    |
|               | 批示狀態                   | 申請人                                    | 表單      | 目前進度        | 申請時間                   | 摘要                                 | 取消事由         |
| 461 - 194<br> |                        | 本利昌                                    |         | 進利昌         | 108-03-22(五) 17:4<br>8 | 期間: 108-03-25(一) 08:30 ~ 10:30     |              |
|               | 申請中                    | 中 (一等秘書) 加班補休<br>(客服中心) ( <sup>3</sup> | 加班補休    | (科員)        |                        | 時數: 0日2小時                          |              |
|               |                        |                                        | (客服中心)  | 中心)         | 事由: 加班補休               |                                    |              |
|               |                        |                                        |         |             |                        | 1                                  |              |
|               |                        |                                        |         |             |                        |                                    |              |

2.3 如何申請1小時一般加班

| step1. | 點選加班申請                    |             |       |                 |
|--------|---------------------------|-------------|-------|-----------------|
| Ć      | 凱發科技<br>UnionG Technology | ▲ 首頁 差勤 費用  |       | ▲ 人員切換 │ 李科員 登出 |
| 差假申請   | 差勤資料查詢 個人資料-              | 費用作業→ 輪班作業→ | 值班作業→ |                 |
| 差假申    | 請                         |             |       |                 |
| 申請。    | 人: 客服中心                   | 李科員         |       |                 |
|        |                           |             |       |                 |
|        | 一般請假                      |             |       |                 |
| 0      | )加班申請                     |             |       |                 |
| •      | 公出差申請                     |             |       |                 |
|        | 忘刷卡申請                     |             |       |                 |
| +      | •出國或赴大陸申請                 |             |       |                 |

# step2. 點選加班

| ① 加班申請                    |  |  |  |
|---------------------------|--|--|--|
| 加班<br><sub>剩餘</sub> : 20日 |  |  |  |

# step3. 進入到加班申請的頁面

| 一                                                                         | ↑首頁 差勤 費用                                                              |                     |   | ٩. | 人員切換   李科員 | 登出 |
|---------------------------------------------------------------------------|------------------------------------------------------------------------|---------------------|---|----|------------|----|
| 差假申請  差勤資料查詢  (                                                           | 個人資料→ 費用作業→ 輪班作                                                        | 業→ 值班作業→            |   |    |            |    |
| 差假申請                                                                      |                                                                        |                     |   |    |            |    |
| 回上頁加班                                                                     |                                                                        |                     |   |    | 說明及注意事項    |    |
| <ul> <li>●單人〇多人〇群組</li> <li>日期時間:</li> <li>專案加班:</li> <li>*車中:</li> </ul> | 客服中心 		 李和<br>多日加班<br>■ 108-02-22 		 ○ 17:30<br>□奉准 查詢立案紀錄<br>話選擇適賞之事中 | ¥員 ▼<br>~ ⊙ 18:30 亩 | + |    |            |    |
| ÷□.                                                                       | ● 用述注意 目之 学 □ ● ● ● ● ● ● ● ● ● ● ● ● ● ● ● ● ● ●                      |                     |   |    |            |    |

### step4. 選擇申請日期與時間(以加班1小時為例)

| 日期時間: | 多日 | 加班        |   |       |   |   |       |   |   |  |
|-------|----|-----------|---|-------|---|---|-------|---|---|--|
|       |    | 108-02-26 | © | 17:30 | ~ | © | 18:30 | Ô | + |  |

#### step5. 輸入申請加班事由,這裡可以下拉選擇快速事由,或自行手動輸入加班事由。

| <b>*</b> 事由: | 請選擇適當之事由 |  |
|--------------|----------|--|
|              |          |  |
|              | 事由不得空白   |  |

step6. 點選送出表單。

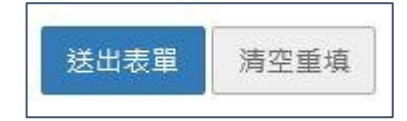

step7. 出現申請加班成功頁面,完成申請程序。

| 回上頁 | 申請約  | 課   |     |                                         |       |                     |
|-----|------|-----|-----|-----------------------------------------|-------|---------------------|
|     |      |     |     | 申請結果                                    |       |                     |
| 結果  | ! 項次 | 申請人 | 差假別 | 差假起訖時間                                  | 合計日時數 | 訊息                  |
|     | 1    | 李科員 | 加班  | 108-02-26(_) 17:30 ~ 108-02-26(_) 18:30 | 1時    | 【申請完成】FLWV2Sgs13 更多 |

step8. 可以在首頁的申請案件查到自己送出申請的加班單,正在等待批核。

|    |          | 机發科    | 技<br><sup>Jogy</sup> | ♠ĭ     | <b>貢</b> 差勤 費用        | • 人員                              | [切换   李科員 登出 |
|----|----------|--------|----------------------|--------|-----------------------|-----------------------------------|--------------|
| 首頁 | 夏 批核     | 案件 🚺   | 申請案件                 | 7 代理   | 案件 1                  |                                   |              |
| 撤  | 尚        |        |                      | ŧ      | 3請時間: 108年            | ■ 🖌 01月 🖌 ~ 108年 🖌 02月 🖌 全部來源 🖌 🔄 | ≧部狀態 ▶ 查詢    |
|    | 批示狀<br>態 | 申請人    | 表單                   | 目前進度   | 申請時間                  | 摘要                                | 取消事由         |
|    |          | 李科昌    |                      | 李科長    |                       | 期間: 108-02-21(四) 08:30~17:30      |              |
|    | 申請中      | (一等秘書) | 休假                   | (科長)   | 108-02-20(三)<br>14:18 | 時數: 1日0小時                         |              |
|    |          | (客服甲心) |                      | (客服甲心) |                       | 事由: 國內旅遊                          |              |
|    |          | 本科昌    |                      | 李科長    |                       | 時間: 108-02-22(五) 17:30~18:30      |              |
|    | 申請中      | (一等秘書) | 加班                   | (科長)   | 108-02-22(五)<br>16:35 | 類別: 一般                            |              |
|    |          | (答服甲心) |                      | (答服中心) |                       | 事由: 趕辦公文                          |              |

## 2.4 如何申請半天出差。

step1. 點選公出差申請

| Ć    | -<br>JI 發科打 | <b>ठ</b><br><sub>gy</sub> | ▲ 首頁 差望 | 勸 費用  |       |  |  | <b>.</b> | 人員切換 | 李科員 登出 |
|------|-------------|---------------------------|---------|-------|-------|--|--|----------|------|--------|
| 差假申請 | 差勤資料查詢      | 個人資料→                     | 費用作業→   | 輪班作業▼ | 值班作業→ |  |  |          |      |        |
| 差假电  | ∃請          |                           |         |       |       |  |  |          |      |        |
| 申請   | i人: 客服中心    | •                         | 李科員 🔽   | ]     |       |  |  |          |      |        |
|      |             |                           |         |       |       |  |  |          |      |        |
| E    | 一般請假        |                           |         |       |       |  |  |          |      |        |
| Q    | 加班申請        |                           |         |       |       |  |  |          |      |        |
|      | 公出差申請       |                           |         |       |       |  |  |          |      |        |
|      | 京剧卡申請       |                           |         |       |       |  |  |          |      |        |
| , e  | ▶出國或赴大陸申    | 請                         |         |       |       |  |  |          |      |        |

| step2. 點選出差           |                        |  |
|-----------------------|------------------------|--|
| 🚔 公出差申請               |                        |  |
| 出差<br><sub>剩餘:-</sub> | 公出<br><sub>剩餘</sub> :- |  |

### step3. 進入到出差申請頁面

| 一            |                                                                                           | 🚨 人員切換 🍴 李科員 登出 |
|--------------|-------------------------------------------------------------------------------------------|-----------------|
| 差假申請  差勤資料查詢 | 個人資料→ 輪班作業→ 值班作業→                                                                         |                 |
| 差假申請         |                                                                                           |                 |
| 回上頁 出差       |                                                                                           | 說明及注意事項         |
| ●單人 ○多人      | 客服中心 🖌 李科員 🖌                                                                              |                 |
| ●日期時間○週期     | <ul> <li>108-02-26</li> <li>08:30</li> <li>108-02-26</li> <li>17:30</li> <li>+</li> </ul> |                 |
|              | □包含非上班時間;職務可補休時數 0 ;路程可補休時數 0                                                             |                 |
| 職務代理人:       | 張科員                                                                                       |                 |
| *地點:         | (地點上限20個字!)                                                                               |                 |
| *事由:         | 請選擇適當之事由                                                                                  |                 |
|              |                                                                                           |                 |
|              | 事由不得空白                                                                                    |                 |

step4. 選擇申請日期與起訖時間(若為非上班時間執行公務,可勾選「包含非上班時間」,可選擇可補休時數)

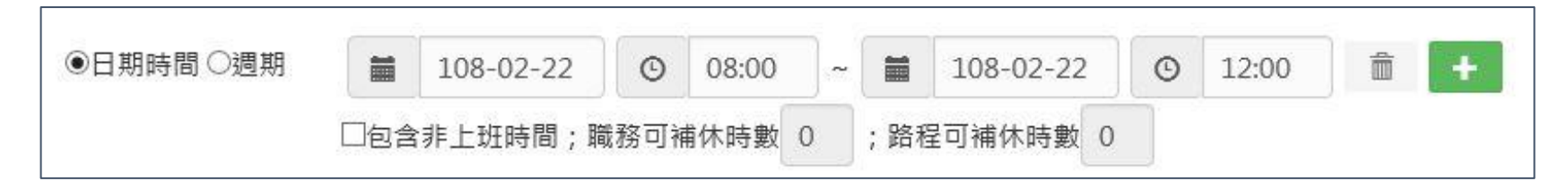

step5. 選擇職務代理人

|--|

step6. 選擇出差地點

#### step7. 輸入申請出差事由,這裡可以下拉選擇快速事由,或自行手動輸入出差事由。

| <b>*</b> 事由: | 請選擇適當之事由 ▶ |   |
|--------------|------------|---|
|              |            |   |
|              | 事由不得空白     | ł |

step8. 若有附件,可點選增加來上傳附件,可增加多個附件。

|--|--|--|--|

step9. 點選送出表單。

## step10. 出現申請出差成功頁面,完成申請程序。

| 回上頁 | ■L頁 申請結果                                      |     |     |                                         |       |                    |  |  |
|-----|-----------------------------------------------|-----|-----|-----------------------------------------|-------|--------------------|--|--|
|     | 。<br>1993年——————————————————————————————————— |     |     |                                         |       |                    |  |  |
| 結果  | 項次                                            | 申請人 | 差假別 | 差假起訖時間                                  | 合計日時數 | 訊息                 |  |  |
|     | 1                                             | 李科員 | 出差  | 108-03-27(三) 08:30 ~ 108-03-27(三) 17:30 | 1.0   | 【申請完成】FLWV2Sgs2 更多 |  |  |

# step11. 可以在首頁的申請案件查到自己送出申請的出差單,正在等待批核。

|    | ● 首頁 差勤 費用       ● 首頁 差勤 費用       ▲ 人員切換   李科員 登出 |        |        |        |                        |                                  |           |
|----|---------------------------------------------------|--------|--------|--------|------------------------|----------------------------------|-----------|
| 首頁 | 批核紊                                               | 件 1 申  | ■請案件 🚺 | 代理案件   |                        |                                  |           |
| 撤銷 | á                                                 |        |        |        | 申請時間: 108              | 8年 🖌 01月 🖌 ~ 108年 🖌 02月 🖌 全部來源 🗸 | 全部狀態 🔽 查詢 |
|    | 批示狀態                                              | 申請人    | 表單     | 目前進度   | 申請時間                   | 摘要                               | 取消事由      |
|    |                                                   | 李科員    |        | 張科員    |                        | 期間: 108-03-27(三) 08:30~17:30     |           |
|    | 申請中                                               | (一等秘書) | 出差     | (科員)   | 108-02-26(二) 00:<br>50 | 時數: 1日0小時                        |           |
|    |                                                   | (答版中心) |        | (答脈甲心) |                        | 事由: 公差                           |           |
|    |                                                   |        |        |        |                        | 1                                |           |

## 2.5 當不幸有親人去世,該如何申請喪假?

step1. 點選一般請假

| <b>一学凱發科</b><br>UnionG Technolo | 支<br>gy ▲首頁 差 | 勤費用          |  | 💄 人員切換 | 李科員 登出 |
|---------------------------------|---------------|--------------|--|--------|--------|
| 差假申請 差勤資料查詢                     | 個人資料→ 費用作業→   | 輪班作業▪  值班作業▪ |  |        |        |
| 差假申請                            |               |              |  |        |        |
| 申請人: 客服中心                       | ▶ 李科員 ▶       | ]            |  |        |        |
|                                 |               |              |  |        |        |
| <b>冒</b> 一般請假                   |               |              |  |        |        |
| ③ 加班申請                          |               |              |  |        |        |
| ● 公出差申請                         |               |              |  |        |        |
| ■忘刷卡申請                          |               |              |  |        |        |
| ▶ 出國或赴大陸申                       | 請             |              |  |        |        |

# step2. 點選喪假

| 一般請假                   |                   |                      |                  |
|------------------------|-------------------|----------------------|------------------|
| <b>休假</b>              | 事假                | 家庭照顧假                |                  |
| <sub>剩餘</sub> :14日0小時  | 剩餘 : 7日0小時        | <sub>剩餘</sub> :7日0小時 |                  |
| <mark>病假</mark>        | 延長病假              | 器官捐贈假                | 公假               |
| <sub>剩餘</sub> : 28日0小時 | <sub>剩餘:-</sub>   | <sub>剩餘</sub> :-     | <sub>剩餘</sub> :- |
| 加班補休                   | 值班補休              | 出差補休                 | 公假補休             |
| <sub>剩餘</sub> : 2時     | <sub>已達申請上限</sub> | 已達申請上限               | 已達申請上限           |
| <mark>婚假</mark>        | <mark>陪產假</mark>  | 喪假                   |                  |
| <sub>剩餘:-</sub>        | <sub>剩餘:-</sub>   | <sub>剩餘:-</sub>      |                  |

# step3. 進入到喪假申請頁面

|    | い<br>UnionG Tech  | ▲ 首頁 差勤 費用                                 | ▲ 人員切換 │ 李科員 登出 |
|----|-------------------|--------------------------------------------|-----------------|
| 差假 | <b>银申請 差勤資料</b> 查 | 詢   個人資料 →   輪班作業 →   值班作業 →               |                 |
|    | 差假申請              |                                            |                 |
|    | 回上頁 喪假            |                                            | 說明及注意事項         |
|    | 申請                | 人: 客服中心                                    |                 |
|    | 請選擇喪亡對            | 象: 請選擇                                     |                 |
|    | 請選擇事實發生           |                                            |                 |
|    | 日期時               | 間: 108-02-26 ③ 08:30 ~ 首 108-02-26 ③ 17:30 |                 |
|    | 職務代理              | 人: 張科員 🗸                                   |                 |
|    | *事                | 由: 請選擇適當之事由 ▶                              |                 |
|    |                   |                                            |                 |
|    |                   | 事由不得空白                                     |                 |

step4. 選擇喪亡對象

| 請選擇喪亡對象: 請選擇 ✓ |
|----------------|
|----------------|

step5. 選擇事實發生日

請選擇事實發生日:

108-02-22

#### step6. 選擇申請日期與起訖時間

| 日期時間: | 108-02-26 | ٩ | 08:30 | ~ | 108-02-26 | © | 17:30 |
|-------|-----------|---|-------|---|-----------|---|-------|

#### step7. 選擇職務代理人

|--|--|

## step8. 輸入申請喪假事由,這裡可以下拉選擇快速事由,或自行手動輸入喪假事由。

| *事由: | 辦理喪葬事宜 |  |
|------|--------|--|
|      | 辦理喪葬事宜 |  |

#### step9. 點選送出表單

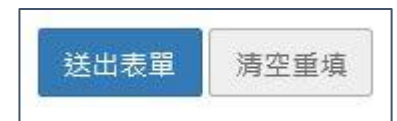

step10. 出現申請喪假成功頁面,完成申請程序。

| 回上頁 | <sub>可上頁</sub> 申請結果 |    |     |     |            |       |                    |  |
|-----|---------------------|----|-----|-----|------------|-------|--------------------|--|
|     | 。                   |    |     |     |            |       |                    |  |
| 絃   | 吉果                  | 項次 | 申請人 | 差假別 | 差假起訖時間     | 合計日時數 | 訊息                 |  |
|     | <b>&gt;</b>         | 1  | 李科員 | 喪假  | 108-04-01( | 1.0   | 【申請完成】FLWV2Sgs3 更多 |  |

# step11. 可以在首頁的申請案件查到自己送出申請的喪假單,正在等待批核。

|    |       | 發科技              | <b>5</b> | ▲ 首頁 差         | 勤費用                           | ▲ 人員                                 | .切换   李科員 登出 |
|----|-------|------------------|----------|----------------|-------------------------------|--------------------------------------|--------------|
| 首頁 | [ 批核案 | 件 1 月            | 申請案件 2   | 代理案件           |                               |                                      |              |
| 撤銷 | ğ     |                  |          |                | 申請時間: 10                      | 8年 🖌 01月 🖌 ~ 108年 🖌 02月 🖌 全部來源 🖌     | 全部狀態 🖌 查詢    |
|    | 批示狀態  | 申請人              | 表單       | 目前進度           | 申請時間                          | 摘要                                   | 取消事由         |
|    |       | 李科員              |          | 張科員            | 108-02-26(-) 00.              | 期間: 108-03-27(三) 08:30~17:30         |              |
|    | 申請中   | (一等秘書)<br>(客服中心) | 出差       | (科員)<br>(客暇中心) | 50                            | 時數: 1日0小時                            |              |
|    |       | (日加ィール)          |          | (18701877107)  |                               | 事由: 公差                               |              |
|    |       | 本科昌              |          | 張科昌            |                               | 期間: 108-04-01(一) 08:30~17:30         |              |
|    | 申請中   | (一等秘書)           | 喪假       | (科員)           | 108-02-26( <u>)</u> 09:<br>41 | 時數: 1日0小時                            |              |
|    |       | (客服中心)           |          | (客服中心)         |                               | 事由: 對象:外祖父,事實發生日:108-02-19(二),辦理喪葬事宜 |              |

#### 3 差勤資料查詢

#### 3.1 如何查詢自己這個月的差假紀錄。

step1. 點選差勤資料查詢

|    | C'       | 凱發科技   | <b>٤</b> | ▲首頁 差勤 | 費用    | ▲ 人員切換 │ 李科員 登出 |
|----|----------|--------|----------|--------|-------|-----------------|
| 差個 | 日請       | 差勤資料查詢 | 個人資料 -   | 輪班作業▼  | 值班作業→ |                 |
|    | 差假申請     | 清      |          |        |       |                 |
|    | 申請人      | 客服中心   | •        | 李科員    |       |                 |
|    | <b>-</b> | 一般請假   |          |        |       |                 |
|    | 0        | 加班申請   |          |        |       |                 |
|    | 8        | 公出差申請  |          |        |       |                 |
|    |          | 忘刷卡申請  |          |        |       |                 |

step2. 預設顯示當月的完整差勤資訊,包含差假紀錄。

| C'   | 凱發科技           | ▲首頁           | 差勤 費用   |       |    |          | 上人員                                                   | 切換   李科員 🗄 |  |  |  |  |
|------|----------------|---------------|---------|-------|----|----------|-------------------------------------------------------|------------|--|--|--|--|
| 差假申請 | 差勤資料查詢         | 個人資料→ 輪班作業    | €▼ 值班作業 | -     |    |          |                                                       |            |  |  |  |  |
| 差勤資  | 料查詢            |               |         |       |    |          |                                                       |            |  |  |  |  |
|      | 姓名: 李科         | 員             |         |       |    |          |                                                       |            |  |  |  |  |
|      | 查詢類型: 差假出勤資料 ✓ |               |         |       |    |          |                                                       |            |  |  |  |  |
|      | 查詢日期: 108      | ♥ 年 02 ♥ 月 20 | 日~28    |       |    |          |                                                       |            |  |  |  |  |
|      |                |               |         | 查詢    |    |          |                                                       |            |  |  |  |  |
|      | 口邯             | 山梨花道          | 出勤      | 時間    | ź  | 差假狀況、刷卡紀 | 錄                                                     | <i>動作</i>  |  |  |  |  |
|      |                | 山動水加          | 上班卡     | 下班卡   | 差假 | 加班       | 刷卡                                                    | ±IJ1⊢      |  |  |  |  |
|      | 108-02-20(三)   | 遲到            | 09:36   | 17:40 |    |          | [上班卡: 09:36<br>人事人員異<br>動],[下班卡:<br>17:40 人事人<br>員異動] |            |  |  |  |  |
|      | 108-02-21(四)   | 刷卡不一致         |         | 17:27 |    |          | [下班卡: 17:27<br>人事人員異動]                                | 處理         |  |  |  |  |

### 3.2 如何查詢這個月的加班時數總共加了多少小時?

step1. 點選差勤資料查詢

|    | C/       | 凱發科找<br>UnionG Technolog | <b>5</b> | ▲ 首頁 差勤 | 費用    | ▲ 人員切換   李科員 | 員 登出 |
|----|----------|--------------------------|----------|---------|-------|--------------|------|
| 差伯 | 段申請      | 差勤資料查詢                   | 個人資料+    | 輪班作業▪   | 值班作業→ |              |      |
|    | 差假申請     | 清                        |          |         |       |              |      |
|    | 申請人      | : 客服中心                   |          | 李科員     |       |              |      |
|    | <b>-</b> | 一般請假                     |          |         |       |              |      |
|    | 0        | 加班申請                     |          |         |       |              |      |
|    | 8        | 公出差申請                    |          |         |       |              |      |
|    |          | 忘刷卡申請                    |          |         |       |              |      |

| step2. 出現差勤                     | 資料國 | 查詢頁面          |         |       |    |           |                                                       |      |  |  |  |
|---------------------------------|-----|---------------|---------|-------|----|-----------|-------------------------------------------------------|------|--|--|--|
| ◆ 凱 發 科 技<br>Union G Technology |     |               |         |       |    |           |                                                       |      |  |  |  |
| 差假申請  差勤資料                      | 查詢  | 個人資料→ 輪班作券    | 噗∽ 值班作業 | -     |    |           |                                                       |      |  |  |  |
| 差勤資料查詢                          |     |               |         |       |    |           |                                                       |      |  |  |  |
| 姓名:                             | 李利  |               |         |       |    |           |                                                       |      |  |  |  |
| 查詢類型: 差假出勤資料 ✓                  |     |               |         |       |    |           |                                                       |      |  |  |  |
| 查詢日期:                           | 108 | ▶ 年 02 ▶ 月 20 | 日~28    |       |    |           |                                                       |      |  |  |  |
|                                 |     |               |         | 查詢    |    |           |                                                       |      |  |  |  |
| 日期                              |     | 出勤壯況          | 出勤      | )時間   | Ż  | ê假狀況、刷卡紀: | <b>锋</b>                                              | 動作   |  |  |  |
|                                 |     |               | 上班卡     | 下班卡   | 差假 | 加斑        | 刷卡                                                    | ±01F |  |  |  |
| 108-02-20(:                     | ≡)  | 遲到            | 09:36   | 17:40 |    |           | [上班卡: 09:36<br>人事人員異<br>動],[下班卡:<br>17:40 人事人<br>員異動] |      |  |  |  |
| 108-02-21(                      | 四)  | 刷卡不一致         |         | 17:27 |    |           | [下班卡: 17:27<br>人事人員異動]                                | 處理   |  |  |  |

#### step3. 選擇查詢類型的下拉選單選擇加班資料

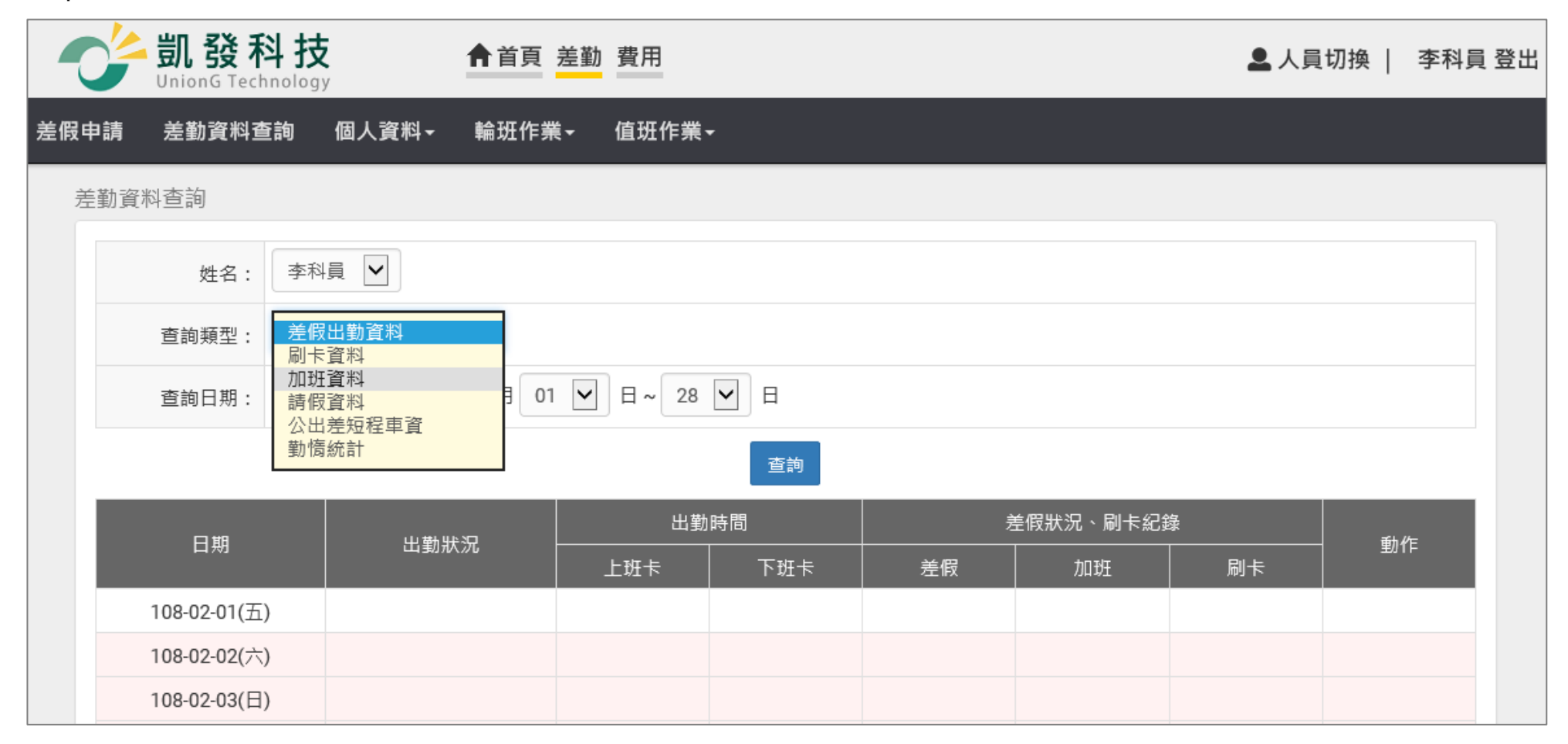

### step4. 可選擇要查成功核算的加班時數,還是申請通過尚未核算的時數,通常只會查成功核算的時數

| 差勤資料查詢 |             |                  |    |
|--------|-------------|------------------|----|
| 姓名:    | 李科員 🖌       |                  |    |
| 查詢類型:  | 加班資料        | ✓ 決行且核算<br>決行未核算 |    |
| 查詢日期:  | 108-02-01 ~ | 108-02-28        |    |
|        |             |                  | 查詢 |

## step5. 選擇查詢日期,點選查詢

| 查詢日期: | 108-02-01 | ~ | 108-02-28 | ] |    |  |  |  |
|-------|-----------|---|-----------|---|----|--|--|--|
|       |           |   |           |   | 查詢 |  |  |  |

### step6. 可查看到當月完整的加班紀錄

| 類別   | 時間                       | 加班時數        | 已領時數        | 已休時數        | 補休日期 | 事由   |
|------|--------------------------|-------------|-------------|-------------|------|------|
| 一般加班 | 108-02-22(五) 17:30~18:30 | 1小時         | 0小時         | 0小時         |      | 趕辦公文 |
| 一般加班 | 108-02-24(日) 13:30~18:30 | 5小時         | 0小時         | 0小時         |      | 趕辦公文 |
| 一般加班 | 108-02-25(               | 2小時         | 0小時         | 0小時         |      | test |
|      | 一般加班合計:                  | <b>8</b> 小時 | <b>0</b> 小時 | <b>0</b> 小時 |      |      |
|      | 專案加班合計:                  | <b>0</b> 小時 | <b>0</b> 小時 | <b>0</b> 小時 |      |      |
|      | 總計:                      | <b>8</b> 小時 | <b>0</b> 小時 | <b>0</b> 小時 |      |      |

#### 3.3 如何查詢整月的刷卡紀錄?

| step1 | 點選差勤資料會       | 「「「」」    |            |       |       |
|-------|---------------|----------|------------|-------|-------|
|       | 学凱發科找         | <u>م</u> | 首頁 差勤      |       | 科員 登出 |
| 差假    | 申請 差勤資料查詢     | 個人資料→ 輪  | 班作業▼       | 值班作業→ |       |
| 克     | 信假申請          |          |            |       |       |
|       | 申請人: 客服中心     | マ        | <b>員</b> 🖌 |       |       |
|       | ■一般請假         |          |            |       |       |
|       | <b>①</b> 加班申請 |          |            |       |       |
|       | 😂 公出差申請       |          |            |       |       |
|       | ■ 忘刷卡申請       |          |            |       |       |

| step2. 出現差勤                     | 資料國 | 查詢頁面          |         |       |    |           |                                                       |      |  |  |  |
|---------------------------------|-----|---------------|---------|-------|----|-----------|-------------------------------------------------------|------|--|--|--|
| ◆ 凱 發 科 技<br>Union G Technology |     |               |         |       |    |           |                                                       |      |  |  |  |
| 差假申請  差勤資料                      | 查詢  | 個人資料→ 輪班作券    | 噗∽ 值班作業 | -     |    |           |                                                       |      |  |  |  |
| 差勤資料查詢                          |     |               |         |       |    |           |                                                       |      |  |  |  |
| 姓名:                             | 李利  |               |         |       |    |           |                                                       |      |  |  |  |
| 查詢類型: 差假出勤資料 ✓                  |     |               |         |       |    |           |                                                       |      |  |  |  |
| 查詢日期:                           | 108 | ▶ 年 02 ▶ 月 20 | 日~28    |       |    |           |                                                       |      |  |  |  |
|                                 |     |               |         | 查詢    |    |           |                                                       |      |  |  |  |
| 日期                              |     | 出勤壯況          | 出勤      | )時間   | Ż  | ê假狀況、刷卡紀: | <b>锋</b>                                              | 動作   |  |  |  |
|                                 |     |               | 上班卡     | 下班卡   | 差假 | 加斑        | 刷卡                                                    | ±01F |  |  |  |
| 108-02-20(:                     | ≡)  | 遲到            | 09:36   | 17:40 |    |           | [上班卡: 09:36<br>人事人員異<br>動],[下班卡:<br>17:40 人事人<br>員異動] |      |  |  |  |
| 108-02-21(                      | 四)  | 刷卡不一致         |         | 17:27 |    |           | [下班卡: 17:27<br>人事人員異動]                                | 處理   |  |  |  |

## step3. 選擇查詢類型的下拉選單選擇刷卡資料

| 差勤資料查詢 |                                    |           |
|--------|------------------------------------|-----------|
| 姓名:    | 李科員 🗸                              |           |
| 查詢類型:  | 差假出勤資料<br>刷卡資料<br>加班資料             | 全部        |
| 查詢日期:  | 請假資料<br>公出差短程車資<br>勤 <b></b> 勤 協統計 | 108-02-28 |
|        |                                    |           |

## step4. 選擇查詢日期·點選查詢

| 查詢日期: | 108-02-01 | ~ | 108-02-28 |    |  |  |  |
|-------|-----------|---|-----------|----|--|--|--|
|       |           |   |           | 查詢 |  |  |  |

## step5. 可查看到當月完整的刷卡紀錄

| 機台   | 時間                 | 卡別  | 備註 |
|------|--------------------|-----|----|
| 系統建立 | 108-02-20(三) 09:36 | 上班卡 |    |
| 系統建立 | 108-02-20(三) 17:40 | 下班卡 |    |
| 系統建立 | 108-02-21(四) 17:27 | 下班卡 |    |
| 系統建立 | 108-02-22(五) 08:02 | 上班卡 |    |
| 系統建立 | 108-02-22(五) 08:04 | 上班卡 |    |
| 系統建立 | 108-02-22(五) 17:39 | 下班卡 |    |
| 系統建立 | 108-02-22(五) 20:21 | 下班卡 |    |

## 3.4 如何查詢上個月共請了多少休假?

step1. 點選差勤資料查詢

|    |          | 凱發科找<br>UnionG Technolog | <b>E</b> | ▲ 首頁 差勤 | 費用    | ▲ 人員切換 | 李科員 登出 |
|----|----------|--------------------------|----------|---------|-------|--------|--------|
| 差伯 | 段申請      | 差勤資料查詢                   | 個人資料+    | 輪班作業▼   | 值班作業▼ |        |        |
|    | 差假申請     | 清                        |          |         |       |        |        |
|    | 申請人      | : 客服中心                   |          | 李科員     |       |        |        |
|    | <b>-</b> | 一般請假                     |          |         |       |        |        |
|    | 0        | 加班申請                     |          |         |       |        |        |
|    | 8        | 公出差申請                    |          |         |       |        |        |
|    |          | 忘刷卡申請                    |          |         |       |        |        |

| step2. 出現差勤 | 資料國 | 查詢頁面          |         |       |    |                |                                                       |         |      |
|-------------|-----|---------------|---------|-------|----|----------------|-------------------------------------------------------|---------|------|
| -           | 科 找 | <b>↑</b> 首頁   | 差勤 費用   |       |    |                | 💄 人員                                                  | 切換   李科 | 員 登出 |
| 差假申請  差勤資料  | 查詢  | 個人資料→ 輪班作券    | 噗∽ 值班作業 | -     |    |                |                                                       |         |      |
| 差勤資料查詢      |     |               |         |       |    |                |                                                       |         |      |
| 姓名:         | 李利  |               |         |       |    |                |                                                       |         |      |
| 查詢類型:       | 差個  | 出勤資料 🖌        |         |       |    |                |                                                       |         |      |
| 查詢日期:       | 108 | ▶ 年 02 ▶ 月 20 | 日~28    |       |    |                |                                                       |         |      |
|             |     |               |         | 查詢    |    |                |                                                       |         |      |
| 日期          |     | <b>出朝</b> 莊治  | 出勤      | 時間    | ź  | 差假狀況、刷卡紀:<br>· | <b>錄</b>                                              | 動作      |      |
|             |     |               | 上班卡     | 下班卡   | 差假 | 加班             | 刷卡                                                    | ±01F    |      |
| 108-02-20(3 | ≡)  | 遲到            | 09:36   | 17:40 |    |                | [上班卡: 09:36<br>人事人員異<br>動],[下班卡:<br>17:40 人事人<br>員異動] |         |      |
| 108-02-21(  | 四)  | 刷卡不一致         |         | 17:27 |    |                | [下班卡: 17:27<br>人事人員異動]                                | 處理      |      |

## step3. 選擇查詢類型的下拉選單選擇請假資料

| 差勤資料查詢 |                         |           |
|--------|-------------------------|-----------|
| 姓名:    | 差假出勤資料<br>刷卡資料          |           |
| 查詢類型:  | 加班資料<br>請假資料<br>公出差短程車資 | 全部        |
| 查詢日期:  | 勤                       | 108-02-28 |

## step4. 假別選擇休假

| 姓名:   | 李科員 🖌       | 全部<br>01 事假               |  |
|-------|-------------|---------------------------|--|
| 查詢類型: | 請假資料        | 02 病假<br>03 休假<br>04 加班補休 |  |
| 查詢日期: | 108-02-01 ~ | 06 公假<br>08 婚假<br>09 姫假   |  |

## step5. 選擇查詢日期·點選查詢

| 查詢日期: | <b>i</b> 108-02-01 ~ <b>i</b> 108-02-28 |
|-------|-----------------------------------------|
|       | 查詢                                      |

## step6. 可查看到上月完整的休假紀錄
| 類別 | 時間                                    | 合計時數           | 事由   | 動作 |
|----|---------------------------------------|----------------|------|----|
| 休假 | 108-02-27(三) 08:30至108-02-27(三) 17:30 | 1日0小時          | 國內旅遊 | 撤銷 |
|    | 總計:                                   | 1日 <b>0</b> 小時 |      |    |

## 3.5 如何查詢一整年的差假統計資料?

step1. 點選差勤資料查詢

|    | C/  | 凱發科技   | <b>5</b> | ▲ 首頁 差勤 | 費用    | ▲ 人員切換 │ 李科員 登出 |
|----|-----|--------|----------|---------|-------|-----------------|
| 差假 | 申請  | 差勤資料查詢 | 個人資料▼    | 輪班作業►   | 值班作業→ |                 |
|    | 差假申 | 清      |          |         |       |                 |
|    | 申請人 | 客服中心   | •        | 李科員     |       |                 |
|    | 6-  | 一般請假   |          |         |       |                 |
|    | 0   | 加班申請   |          |         |       |                 |
|    | 8   | 公出差申請  |          |         |       |                 |
|    |     | 忘刷卡申請  |          |         |       |                 |

| step2. 出現差勤 | 資料國 | 查詢頁面          |         |       |    |           |                                                       |          |      |
|-------------|-----|---------------|---------|-------|----|-----------|-------------------------------------------------------|----------|------|
| いnionG Te   | 科 找 | <b>↑</b> 首頁   | 差勤 費用   |       |    |           | 💄 人員                                                  | 切換   李科] | 員 登出 |
| 差假申請  差勤資料  | 查詢  | 個人資料→ 輪班作券    | 噗∽ 值班作業 | -     |    |           |                                                       |          |      |
| 差勤資料查詢      |     |               |         |       |    |           |                                                       |          |      |
| 姓名:         | 李利  |               |         |       |    |           |                                                       |          |      |
| 查詢類型:       | 差個  | 出勤資料 🖌        |         |       |    |           |                                                       |          |      |
| 查詢日期:       | 108 | ▶ 年 02 ▶ 月 20 | 日~28    |       |    |           |                                                       |          |      |
|             |     |               |         | 查詢    |    |           |                                                       |          |      |
| 日期          |     |               | 出勤      | )時間   | Ż  | ê假狀況、刷卡紀: | 紀錄                                                    |          |      |
|             |     |               | 上班卡     | 下班卡   | 差假 | 加斑        | 刷卡                                                    | ±01F     |      |
| 108-02-20(: | ≡)  | 遲到            | 09:36   | 17:40 |    |           | [上班卡: 09:36<br>人事人員異<br>動],[下班卡:<br>17:40 人事人<br>員異動] |          |      |
| 108-02-21(  | 四)  | 刷卡不一致         |         | 17:27 |    |           | [下班卡: 17:27<br>人事人員異動]                                | 處理       |      |

# step3. 選擇查詢類型的下拉選單選擇勤惰統計資料

| 差勤論 | <sup>客料</sup> 杳詢 |                      |                   |
|-----|------------------|----------------------|-------------------|
|     | A.11_#3          | 差假出勤資料               |                   |
|     | 姓名:              | 刷卡資料<br>加班資料<br>請假資料 |                   |
|     | 查詢類型:            | 公出差短程車資<br>勤惰統計      |                   |
|     | 查詢日期:            | 108 🗸 年 01 🖌 月       | ∃~ 108 ♥ 年 12 ♥ 月 |

# step4. 選擇查詢區間,點選查詢

| 查詢日期: | 108-02 | 2-01 ~ 🗎 | 108-02-28 | ]  |  |
|-------|--------|----------|-----------|----|--|
|       |        |          |           | 查詢 |  |

# step5. 可查到一整年完整的差假時數統計

| 類別   | 108年<br>1月 | 108年<br>2月 | 108年<br>3月 | 108年<br>4月 | 108年<br>5月 | 108年<br>6月 | 108年<br>7月 | 108年<br>8月 | 108年<br>9月 | 108年<br>10月 | 108年<br>11月 | 108年<br>12月 | 合計    |
|------|------------|------------|------------|------------|------------|------------|------------|------------|------------|-------------|-------------|-------------|-------|
| 事假   |            |            |            |            |            |            |            |            |            |             |             |             | 0日0小時 |
| 病假   |            |            |            |            |            |            |            |            |            |             |             |             | 0日0小時 |
| 休假   |            | 1日0小時      | 2日0小時      |            |            |            |            |            |            |             |             |             | 3日0小時 |
| 加班補休 |            |            |            |            |            |            |            |            |            |             |             |             | 0日0小時 |
| 出差   |            |            | 1日0小時      |            |            |            |            |            |            |             |             |             | 1日0小時 |
| 公假   |            |            |            |            |            |            |            |            |            |             |             |             | 0日0小時 |
| 公出   |            |            |            |            |            |            |            |            |            |             |             |             | 0日0小時 |
| 婚假   |            |            |            |            |            |            |            |            |            |             |             |             | 0日0小時 |
| 焼假   |            |            |            |            |            |            |            |            |            |             |             |             | 0日0小時 |
| 喪假   |            |            |            | 1日0小時      |            |            |            |            |            |             |             |             | 1日0小時 |

#### 4 個人資料

## 4.1 如何查詢個人的基本資料?

step1. 點選個人資料

|   | <b>C</b> | 凱發科技   | <b>5</b><br>እን | ▲ 首頁 差勤 | 費用    | ▲ 人員切換 | 李科員 登出 |
|---|----------|--------|----------------|---------|-------|--------|--------|
| 戹 | [假申請     | 差勤資料查詢 | 個人資料+          | 輪班作業▪   | 值班作業→ |        |        |
|   | 差假申請     | 請      |                |         |       |        |        |
|   | 申請ノ      | : 客服中心 |                | 李科員     |       |        |        |
|   | Ē.       | 一般請假   |                |         |       |        |        |

#### step2. 點選個人基本資料

| 差假申請  差勤資料查詢 | 個人資料→ 輪班作業→ |
|--------------|-------------|
| 差假由請         | 個人基本資料      |
|              | 個人批核流程      |
| 由請人: 客服中心    | 個人差勤組別 🗸    |
|              | 行事曆組別       |
|              | 帳號密碼        |
|              | 代理人設定       |

step3. 進入到個人資料頁面,即可查看個人基本資訊

#### 個人基本資料

|        | 個人基本資料       |         |            |  |  |  |  |  |
|--------|--------------|---------|------------|--|--|--|--|--|
| 姓名:    | 李科員          | 無障礙使用者: | 否          |  |  |  |  |  |
| 性別:    | 男            | 身分證號:   | P123456*** |  |  |  |  |  |
| 出生年月日: | 100-03-01(_) | 電子郵件:   |            |  |  |  |  |  |
| 刷卡代號:  | 2234         | 登入帳號:   | 2234       |  |  |  |  |  |
|        | 職務           | 資訊      |            |  |  |  |  |  |
| 單位:    | 客服中心         | 職稱:     | 一等秘書       |  |  |  |  |  |
| 職務類別:  | 正式人員         | 官職等:    | 薦派第6職等     |  |  |  |  |  |
| 年制別:   | 曆年制          | 上斑別:    | 正常         |  |  |  |  |  |
| 初任公職日: | 100-03-28(   | 到職日期:   | 100-03-28( |  |  |  |  |  |
| 代理人:   | 張科員          | 直屬主管:   | 李科長        |  |  |  |  |  |
| 流程群組:  | 其他同仁         |         |            |  |  |  |  |  |

#### 4.2 如何查詢自己差假單的簽核流程?

step1. 點選個人資料

|   | C'   | 凱發科技          | <b>5</b> | ▲首頁 差勤 | 費用    | 2 | 人員切換 | 李科員 登出 |
|---|------|---------------|----------|--------|-------|---|------|--------|
| 差 | 假申請  | 差勤資料查詢        | 個人資料+    | 輪班作業▼  | 值班作業▼ |   |      |        |
|   | 差假申詞 | <u>書</u><br>月 |          |        |       |   |      |        |
|   | 申請人  | 、: 客服中心       |          | 李科員    |       |   |      |        |
|   | -    | 一般請假          |          |        |       |   |      |        |

# step2. 點選個人批核流程

| ※ 個人 基本 資料       |              |
|------------------|--------------|
| き 仮田清 「「八里子文伯」   |              |
| 個人批核流程           |              |
| 由諸人: 客服中心 個人差勤組別 | $\checkmark$ |
| 行事曆組別            |              |
| 帳號密碼             |              |
| 代理人設定            |              |

step3. 進入到個人批核流程頁面,即可查看個人差假加班的批核流程

| 個人資料 / 個人批核流程 |                                       |    |
|---------------|---------------------------------------|----|
| 申請類別: 全部      | ≥ 査詢                                  | 列印 |
| 類別群組          | 流程設定                                  |    |
| 一般請假: 🕄       | 代理人 → 申請人主管科長李科長 → 申請人主管-主管主任張主任 → 結束 |    |
| 特殊假: 🕄        | 代理人 → 申請人主管科長李科長 → 申請人主管-主管主任張主任 → 結束 |    |
| 加班, 專案加班: 😧   | 申請人主管科長李科長 → 申請人主管-主管主任張主任 → 結束       |    |
| 忘刷卡: 😧        | 申請人主管科長李科長 → 結束                       |    |
| 公出差: 🕄        | 代理人 → 申請人主管科長李科長 → 申請人主管-主管主任張主任 → 結束 |    |
| 簽准公假出差: 🕄     | 代理人 → 申請人主管科長李科長 → 申請人主管-主管主任張主任 → 結束 |    |

#### 4.3 如何查詢自己適用的差勤管理規定?

step1. 點選個人資料

|   | 0    |     | 1發科技  | <b>Z</b> | ▲ 首頁 差勤 | 費用    | ▲ 人員切換 | 李科員 登出 |
|---|------|-----|-------|----------|---------|-------|--------|--------|
| Ż | 皇假申言 | 青 差 | 勤資料查詢 | 個人資料+    | 輪班作業→   | 值班作業→ |        |        |
|   | 差假   | 即請  |       |          |         |       |        |        |
|   | ŧ    | 時人: | 客服中心  |          | 李科員     |       |        |        |
|   |      | ┣一般 | 請假    |          |         |       |        |        |

# step2. 點選個人差勤組別

| 差假申請 差 | 勤資料查詢        | 個人資料+  | 輪班作業▼ |
|--------|--------------|--------|-------|
| 差假申請   |              | 個人基本資料 |       |
|        |              | 個人批核流程 |       |
| 申請人:   | 客服中心         | 個人差勤組別 | ~     |
|        |              | 行事曆組別  |       |
|        |              | 帳號密碼   |       |
|        |              | 代理人設定  |       |
|        | <u>^± /m</u> |        |       |

step3. 進入到個人差勤組別頁面,即可查看個人所適用的差假管理規定

| 個人資料 / 個人差勤組別                                                                                       |                |    |  |  |
|----------------------------------------------------------------------------------------------------|----------------|----|--|--|
| Q 請輸入關鍵字                                                                                            |                |    |  |  |
| 規定項目                                                                                                | 值1             | 值2 |  |  |
| 請假選擇代理人時,可否跨單位找代理人?1:不可已跨單位,2:可跨機關,3:可找直屬上級單位,4:可找直屬上級單位,及相同上級單位<br>的同層級單位,5:可找相同上級單位的同層級單位6:可以跨單位  | <sup>ѝ</sup> 6 |    |  |  |
| 同一天,最多可代理幾項業務?                                                                                      | 3              |    |  |  |
| 輪值班人員申請調代班時,可否跨單位找調代班人員?1:不可已跨單位,2:可跨機關,3:可找直屬上級單位,4:可找直屬上級單位,及相同上級單位的同層級單位,5:可找相同上級單位的同層級單位6:可以跨單位 | 目 6            |    |  |  |
| 輪班人員加班是否要刷卡                                                                                         | 是              |    |  |  |
| 上班別為免刷卡的人員,加班是否需要刷卡?                                                                                | 否              |    |  |  |
| 假日一般加班時間涵蓋中午時,是否要扣除中午休息時間?                                                                          | 是              |    |  |  |
| 假日加班時間涵蓋傍晚時,是否要扣除傍晚休息時間?                                                                            | 是              |    |  |  |
| 彈性班人員下班後多久才可以開始算加班(單位:分鐘)                                                                           | 0              |    |  |  |

## 4.4 如何查看行事曆?

step1. 點選個人資料

|    |          | 凱發科找<br>UnionG Technolog | ž<br>y | ▲首頁 差勤 | 費用    | 🚨 人員切換 🎽 李科員 登出 | Ц |
|----|----------|--------------------------|--------|--------|-------|-----------------|---|
| 差假 | 申請       | 差勤資料查詢                   | 個人資料+  | 輪班作業→  | 值班作業▼ |                 |   |
| -  | 差假申請     |                          |        |        |       |                 |   |
|    | 申請人      | : 客服中心                   | •      | 李科員    |       |                 |   |
|    | <b>-</b> | 般請假                      |        |        |       |                 |   |

# step2. 點選行事曆組別

| 差假申請  | 差勤資料查詢                                                 | 個人資料+  | 輪班作業▼ |
|-------|--------------------------------------------------------|--------|-------|
| 個人資   | 7料 / 個人差勤組別                                            | 個人基本資料 |       |
|       |                                                        | 個人批核流程 |       |
| Q     | 請輸入關鍵字                                                 | 個人差勤組別 |       |
| +8 -4 |                                                        | 行事曆組別  |       |
| 祝江    | ビリロ                                                    | 帳號密碼   |       |
| 請任    | 8選擇代理人時,可否                                             | 代理人設定  | 可已跨單  |
| 655   | 이렇게 많은 다 나 하는 한 같이 같이 같이 같이 같이 같이 같이 같이 같이 같이 같이 같이 같이 |        |       |

step3. 進入到行事曆頁面,即可查看完整行事曆資訊

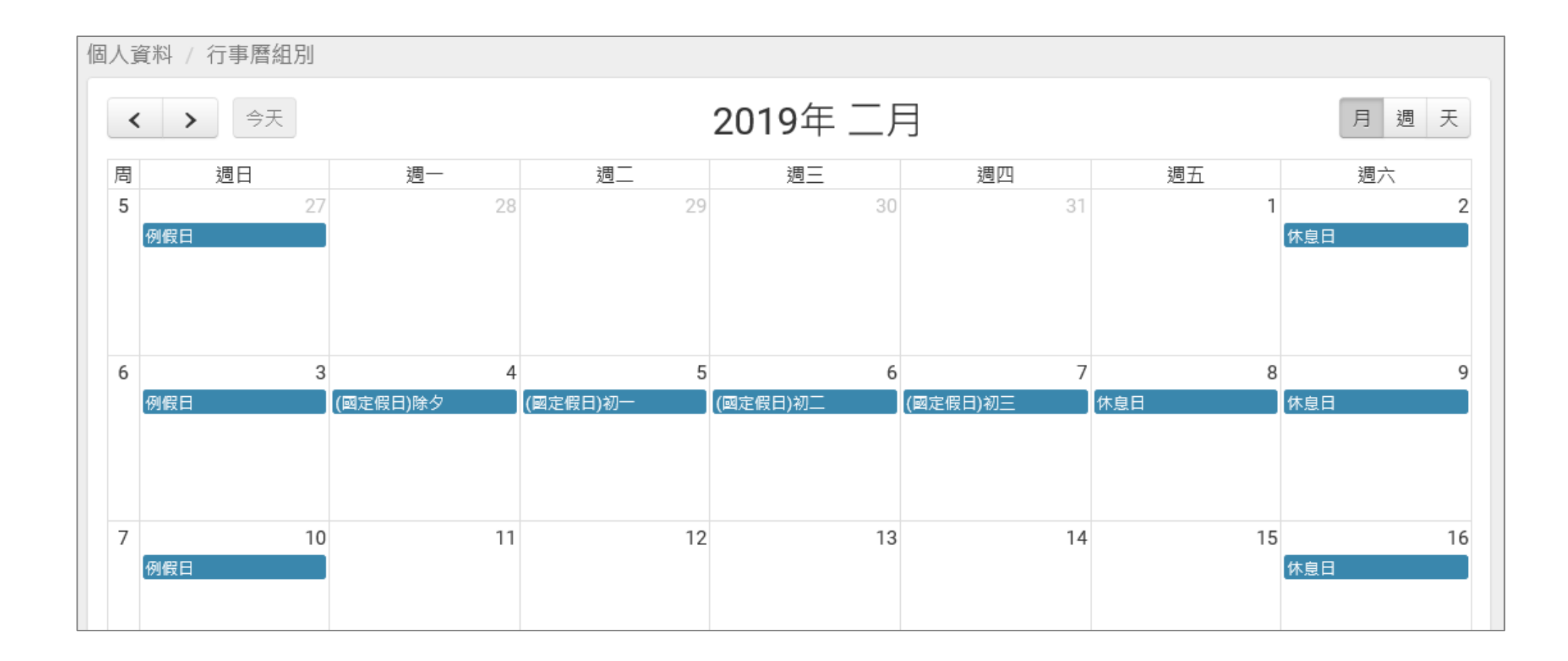

## 4.5 如何修改自己的帳號密碼?

step1. 點選個人資料

|    | C/   | 凱發科拐    | <b>٤</b> | ▲ 首頁 差勤 | 費用    | 🚨 人員切換 | 李科員 登出 |
|----|------|---------|----------|---------|-------|--------|--------|
| 差( | 段申請  | 差勤資料查詢  | 個人資料+    | 輪班作業╺   | 值班作業▼ |        |        |
|    | 差假申詞 | 主月      |          |         |       |        |        |
|    | 申請人  | 、: 客服中心 |          | 李科員     |       |        |        |
|    | - 1  | 一般請假    |          |         |       |        |        |

# step2. 點選帳號密碼

| 差假申請 差勤資料查詢 | 個人資料→輪班作業→       |
|-------------|------------------|
| 差假申請        | 個人基本資料<br>個人批核流程 |
| 申請人: 客服中心   | 個人差勤組別<br>行事曆組別  |
|             | 帳號密碼             |
|             | 代理人設定            |

step3. 進入修改帳號密碼的頁面

|    |            | <b>斗技</b> | ▲ 首頁 差勤              | 費用                                                           | 🚨 人員切換 🍴 李科員 登出 |
|----|------------|-----------|----------------------|--------------------------------------------------------------|-----------------|
| 差假 | 申請 差勤資料費   | 查詢 個人資料→  | 輪班作業▼                | 值班作業→                                                        |                 |
|    | 個人資料 / 帳號密 | 碼         |                      |                                                              |                 |
|    |            | 原登入帳號:    | 2234                 |                                                              |                 |
|    |            | 新登入帳號:    | 帳號需至少4個              | 字元,含大小寫英文、數字、符號,不含空白,例如:a@12或aBc12                           | 3               |
|    |            |           |                      | 更新帳號                                                         |                 |
|    |            | 舊密碼:      |                      |                                                              |                 |
|    |            | 新密碼:      |                      |                                                              |                 |
|    |            | 新密碼確認:    |                      |                                                              |                 |
|    |            |           | 新密碼最少要8<br>項,(1) 英文小 | 個字元以上,且不可與舊密碼及登入帳號相同! 至少符合3<br>寫 (2) 英文大寫 (3) 數字 (4) 符號不含空白。 |                 |
|    |            |           |                      | 更新密碼                                                         |                 |

#### step4. 輸入欲設定的新帳號

新登入帳號: 帳號需至少4個字元,含大小寫英文、數字、符號,不含空白,例如:a@12或aBc123

step5. 按下更新帳號

更新帳號

#### step6. 輸入舊密碼 a(第一次使用時密碼預設為小 a)

| 舊密碼: |  |
|------|--|
|      |  |

## step7. 輸入欲設定的新密碼

| 新密碼: |  |
|------|--|
|      |  |

#### step8. 再輸入一次新密碼

| 新密碼確認: |                                                                    |    |
|--------|--------------------------------------------------------------------|----|
|        | 新密碼最少要8個字元以上,且不可與舊密碼及登入帳號相同!至少符合3項,(1)<br>小寫(2)英文大寫(3)數字(4)符號不含空白。 | 英文 |

step9. 按下「更新密碼」,即可完成。

更新密碼

## 4.6 如何更換自己的職務代理人?

step1. 點選個人資料

|    |       | 發科技     |       | ▲ 首頁 差勤 | 費用    | 🚨 人員切換 🍴 李科員 登出 |
|----|-------|---------|-------|---------|-------|-----------------|
| 差假 | 日請 差難 | 动資料查詢 ( | 個人資料▼ | 輪班作業▪   | 值班作業→ |                 |
|    | 差假申請  |         |       |         |       |                 |
|    | 申請人:  | 客服中心    |       | 李科員     |       |                 |
|    | ■一般記  | 青假      |       |         |       |                 |

# step2. 點選代理人設定

| 差假申請 差勤資料查詢       | 個人資料+                                                | 輪班作業▼ |
|-------------------|------------------------------------------------------|-------|
| 差假申請<br>申請人: 客服中心 | 個人基本資料<br>個人批核流程<br>個人差勤組別<br>行事曆組別<br>帳號密碼<br>代理人設定 |       |

step3. 進入到代理人設定頁面

| 差級申請       差劫資料查詢       個人資料 - 輸班作業 · 值班作業 ·         個人資料 / 代理人設定                                                                                                    |
|----------------------------------------------------------------------------------------------------|
| 個人資料 / 代理人設定         ▲町行政總虚       客服中心       承報長       ★新聞代理人         Step4. 選擇您要找的代理人後、點選新增代理人。         人事行政總虚       宮服中心       李科長       ★新増代理人         Step5. 代理人將新增至下方的清單中、可點選上下移調整職務代理人的順序、您可以把第一順位的代理人調整至序號 1         人事行政總虚       宮服中心       李科長       ★新増代理人         1       張科員       ★和長       ●       新増代理人         2       李科長       ●       ●       ●                                                                                                    |
| ▲車行政總虚       宮服中心       季科長       ◆新鑽代理人         序號       代理人       上移       下移       移除         1       張科員       ★       重       重         step4. 選擇您要找的代理人後       點選新增代理人。         ★         人車行政總處       宮服中心       季科長       ◆       +       新増代理人         step5. 代理人將新增至下方的清單中       ・可點選上下移調整職務代理人的順序       ・您可以把第一順位的代理人調整至序號 1         人車行政總處        客服中心       季科長       ◆       新増代理人         「存敬       「       ●            1       張科員       ●       ●            2       李科長       ●       ●       ●                                                           <                                                                                                    |
| 序號       代理人       上移       下移       移除         1       張料具       ・       ●         step4. 選擇您要找的代理人後       點選新増代理人。       ●       ●         人事行政總處        客服中心       ●       ◆ 新貴代理人         step5. 代理人將新増至下方的清單中       可點選上下移調整職務代理人的順序       您可以把第一順位的代理人調整至序號       1         人事行政總處         ◆ 科長       ●         「存號       代理人       上移       下移       移除         1       張科員       ●       ●       ●         2       李科長       ●       ●       ●                                                                                                    |
| 1       張科具       ★       ●         step4. 選擇您要找的代理人後・點選新增代理人。               人事行政總處             step5. 代理人將新增至下方的清單中,可點選上下移調整職務代理人的順序,您可以把第一順位的代理人調整至序號1         人事行政總處             /              /               /                /                                                                                                    |
| step4. 選擇您要找的代理人後・點選新增代理人・         人事行政總虚          客服中心          季科長          (中行政總虚          客服中心          季科長          (小事行政總虚          客服中心          季科長          (小事行政總虚          客服中心          季科長          (小事行政總虚          客服中心          季科長          (小事行政總虚          客服中心          (小事件)          (小事件)          (1)          (1)          (2)          季科長          (1)          (2)          (1)          (1)          (1)          (1)          (1)          (1)          (2)          (2)          (3)          (4)          (5)                                                                                                    |
| 人事行政總處       ▼       客服中心       ▼       季科長       +       新增代理人         step5.       代理人將新增至下方的清單中・可點選上下移調整職務代理人的順序・您可以把第一順位的代理人調整至序號1         人事行政總處       ▼       季科長       +       新增代理人         序號       代理人       上移       下移       移除         1       張科員       ↑       ●       ●         2       李科長       ↑       ●       ●                                                                                                    |
| step5. 代理人將新增至下方的清單中・可點選上下移調整職務代理人的順序・您可以把第一順位的代理人調整至序號1          人事行政總處                                                                                                    |
| 人事行政總處       図       客服中心       李科長       ★新增代理人         序號       代理人       上移       下移       移除         1       張科員       ↑       ↓       面         2       李科長       ↑       ↓       面                                                                                                    |
| 序號       代理人       上移       下移       移除         1       張科員 <ul> <li>・</li> <li>・</li></ul> |
| 1       張科員       ▲       ●         2       李科長       ▲       ●       ●                                                                                                    |
| 2 李科長 1 1 1 1 1 1 1 1 1 1 1 1 1 1 1 1 1 1 1                                                                                                    |
|                                                                                                    |

## 費用作業

# 1 費用申請

1.1 如何申請差旅費?

step1. 點選費用申請

| C/    | 凱發科技     | <b>م</b> ر المراجع المراجع الم | i頁 差勤 費  | 用     |      |       | 🚨 人員切換 🍴 張科員 登出  |
|-------|----------|----------------------------------------------------------------------------------------------------|----------|-------|------|-------|------------------|
| 費用申請▼ | 承辦人申請►   | 已核定資料查詢                                                                                                    | 主計作業→    | 出納作業▼ | 代查報表 | 系統管理▪ |                  |
| 費用申請  | 青 / 差旅費  |                                                                                                    |          |       |      |       |                  |
| 步驟1   | 請選擇公差月份: | : 108年 🔽 02月                                                                                                    | ] ▶ 查詢   |       |      |       | <b>全</b> 報支數額說明表 |
| 步驟2   | 詩於『申請』欄位 | 立勾選欲請領差旅費的                                                                                                    | 的公差單,並填[ | 申請資料。 |      |       |                  |

# step2. 點選差旅費

| 費用申請▼   | 承辦人申請▼  | 已核定資料查詢             |
|---------|---------|---------------------|
| 差旅費     | 旅費      |                     |
| 加班費     |         |                     |
| 加班費計算明網 |         | . 100/T N 025       |
| 短程車資    | *公差月1分  | : 108年 <b>▼</b> 02F |
| 補助費     | ▶'申請』欄( | 立勾選欲請領差旅費的          |

## step3. 進入到差旅費請領頁面

|       | 凱發                                        | 科技<br>echnology | ↑首          | 「頁 差勤 <u>費</u> 月 | <b>刊</b>   |                       |       |      | 🚨 人員切換 | 張科員 登남 |  |  |
|-------|-------------------------------------------|-----------------|-------------|------------------|------------|-----------------------|-------|------|--------|--------|--|--|
| 費用申請▪ | 承辦人                                       | 申請- 已相          | 核定資料查詢      | 主計作業▼            | 出納作業       | - 代查報表                | 系統管理▪ |      |        |        |  |  |
| 費用申請  | / 差旅                                      | 費               |             |                  |            |                       |       |      |        |        |  |  |
| 步驟1   | 步驟1)請選擇公差月份: 108年 ♥ 02月 ♥ 查詢     留報支數額說明表 |                 |             |                  |            |                       |       |      |        |        |  |  |
| 步驟2   | 步驟2 請於『申請』欄位勾選欲請領差旅費的公差單,並填申請資料。          |                 |             |                  |            |                       |       |      |        |        |  |  |
|       | 申請                                        | 金額              | 1           | 公差期間             |            | 公共                    | 差起訖地點 |      | 公差事由   |        |  |  |
|       |                                           | 60元             | 02-09(六) 08 | 00~02-09(六       | i) 17:00 🕯 | 台北市- <mark>高雄市</mark> |       | 出差開會 |        |        |  |  |
|       |                                           | 0元              | 02-25() 08  | 30 ~ 02-25(-     | ) 17:30    | 台北市-高 <mark>雄市</mark> |       | 出差開會 |        |        |  |  |
|       | 合計                                        | 60元             |             |                  |            |                       |       |      |        |        |  |  |
| 步驟3   | 列印請                                       | 領報告表            |             |                  |            |                       |       |      |        |        |  |  |
|       |                                           |                 |             |                  |            |                       |       |      |        |        |  |  |

## step4. 選擇要請領差旅費的月份後點選查詢(預設是當月份,若要申請當月份則請直接跳至 step5)

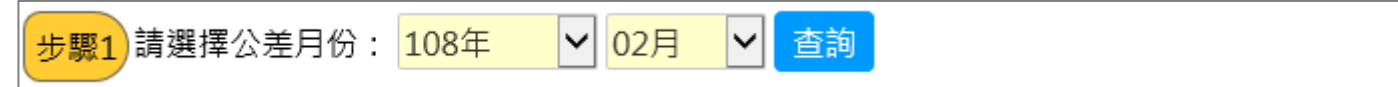

## step5. 找到欲申請的差旅費紀錄後,在金額旁邊的框框處打勾

#### 步驟2 請於『申請』欄位勾選欲請領差旅費的公差單,並填申請資料。

| 申請 | 金額 | 公差期間                            | 公差起訖地點  | 公差事由 |
|----|----|---------------------------------|---------|------|
|    | 0元 | 02-09(六) 08:00 ~ 02-09(六) 17:00 | 台北市-高雄市 | 出差開會 |
|    | 0元 | 02-25(                          | 台北市-高雄市 | 出差開會 |
| 合計 | 0元 |                                 |         |      |

# step6. 打勾後會直接展開表格,可以開始填寫

| 申請    | 金額 |                                   | 公差         | 期間        |          |      | 公君                 | 自己的主义。             |      |      | 公差事由 |
|-------|----|-----------------------------------|------------|-----------|----------|------|--------------------|--------------------|------|------|------|
|       | 0元 | 02-0                              | 9(六) 08:00 | ~ 02-09() | 六) 17:00 | 台北市  | - <mark>高雄市</mark> |                    |      | 出差開會 |      |
| 日期    | 飛機 | 高鐵                                | 汽車及捷運      | 船舶        | 火車       | 住宿費  | 雜費                 | 住宿費加計交通費<br>(套裝行程) | 備註   |      |      |
| 02/09 | 0  | 0                                 | 0          | 0         | 0        | 0    | 0                  | 0                  |      |      |      |
|       | 0元 | 元 02-25(一) 08:30 ~ 02-25(一) 17:30 |            |           | 台北市      | ·高雄市 |                    |                    | 出差開會 |      |      |
| 合計    | 0元 |                                   |            |           |          |      |                    |                    |      |      |      |

#### step7. 依序填寫申請的費用項目金額

步驟2)請於『申請』欄位勾選欲請領差旅費的公差單,並填申請資料。

| 申請   | 金額  |       | 公元         | 差期間      |          |     | 公津      | 自己的主义。                 |  | 公差事由 |                   |          |  |  |
|------|-----|-------|------------|----------|----------|-----|---------|------------------------|--|------|-------------------|----------|--|--|
|      | 60元 | 02-09 | 9(日) 08:00 | ~ 02-09( | 日) 17:00 | 台北市 | 台北市-高雄市 |                        |  | 出差開會 |                   |          |  |  |
| 日期   | 飛機  | 高鐵    | 汽車及捷<br>運  | 舟沿舟白     | 火車       | 住宿費 | 雜費      | 住宿費加計交通<br>費<br>(套裝行程) |  | 備註   | 業務計畫<br>用 途 別     |          |  |  |
| 02/0 | 9 0 | 0     | 60         | 0        | 0        | 0   | 0       | 0                      |  |      | 請選擇業務計畫<br>請選擇用途別 | <b>v</b> |  |  |
| 合計   | 60元 |       |            |          |          |     |         |                        |  |      |                   |          |  |  |

step8. 選擇業務計畫及用途別

步驟2)請於『申請』欄位勾選欲請領差旅費的公差單,並填申請資料。

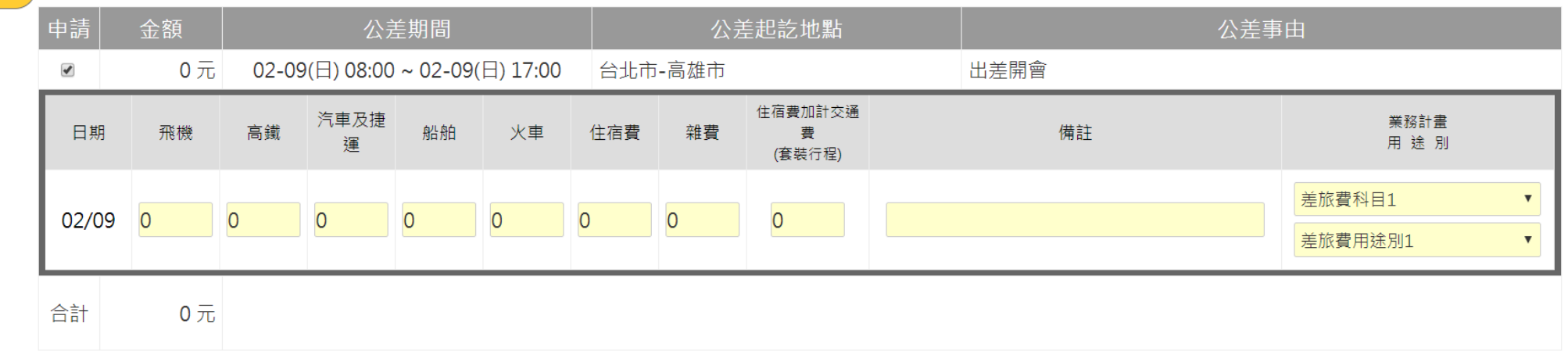

step9. 點選列印請領報告表

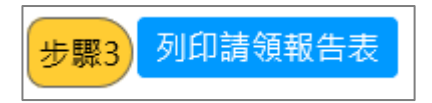

## step10. 畫面上會出現差旅費報告表,同時出現印表機列印功能視窗,點選列印按鈕即可以列印出報表。

| 🖶 列印                                                                                                    |                       |                                  | × 75   | 54a57cc     | fb7f453786 | 51d4e3c4 | 0ee4            | - 0     | 搜尋   |     |        |         |
|----------------------------------------------------------------------------------------------------|-----------------------|----------------------------------|--------|-------------|------------|----------|-----------------|---------|------|-----|--------|---------|
| 一般 選項                                                                                                   |                       |                                  | scr    | iption      | *          |          |                 |         |      |     |        |         |
| 選擇印表機                                                                                                   |                       |                                  | Z      | ezwork_     | 8080 📈     | 公司差勤(    | <b>≷</b> 金門     | 9WebIT  | rr 📈 | 高市府 | WebIT  | R 📈 桃市府 |
| Fax<br>The HP LaserJet Professional P1606dn<br>HP6830 (HP Officejet Pro 6830)<br>Microsoft Print to PDF | Aicrosoft XF ConeNote | PS Document Writer<br>eNote 2016 | r<br>E | 事行政<br>出憑證教 | ≿總處<br>點點單 |          |                 |         |      |     |        |         |
| <                                                                                                    |                       | >                                |        |             |            |          | 1 14            | 金:<br>- | 額    |     |        | 1       |
| 狀態: 就緒                                                                                                  | □列印到檔案(F)             | 喜好設定(R)                          |        |             | 號          | 十萬       | 萬               | 1       | 百    | +   | 元      |         |
| 位置:<br>註解: Network Printer                                                                              |                       | 尋找印表機(D)                         |        |             |            | 0        | 0               | 0       | 0    | 6   | 0      |         |
| 直範圍                                                                                                    |                       |                                  | 虡      | 國內          | 出差旅費       | 费報告表     | 2               |         |      |     |        |         |
| <ul> <li>● 全部(L)</li> <li>○ 選取項目(T)</li> <li>○ 目前頁面(U)</li> </ul>                                       | 份數(C):                | 1                                |        | 職位          | 科員         | 職        | 等               | Ż       | 委任第  | 4職等 |        |         |
| ○ 頁數(G): 1                                                                                              | ☐ 自動分頁(O)             | 11 12 13                         | 9      | B           | 共計         | 1.0      | ß               | 附單      | 據    | 0   | 張      |         |
| 請輸入一個頁碼或單一分頁範圍。例如<br>5-12                                                                               |                       |                                  |        |             | /          | /        |                 | /       | /    |     | 合<br>計 |         |
|                                                                                                    | 列印(P)                 | 取消 套用(A)                         |        |             |            |          |                 |         |      |     | 0      |         |
|                                                                                                    |                       |                                  |        |             |            |          |                 |         |      |     | 0      | 1       |
|                                                                                                    | 通 汽車及捷運               | 60                               |        |             |            |          | $ \rightarrow $ |         |      |     | 60     |         |
|                                                                                                    | 『 火草                  | U                                |        |             |            |          |                 |         |      |     | 0      | 1       |

## 1.2 如何申請加班費?

step1. 點選費用申請

|    |      | 凱發科技     |                            | 自 差勤 費                                                                                                    | Ħ     |      |       | ▲ 人員切換 │ 張科員 登出  |
|----|------|----------|----------------------------|----------------------------------------------------------------------------------------------------|-------|------|-------|------------------|
| 費用 | 申請▾  | 承辦人申請►   | 已核定資料查詢                    | 主計作業▼                                                                                                    | 出納作業▼ | 代查報表 | 系統管理◄ |                  |
|    | 費用申請 | / 差旅費    |                            |                                                                                                    |       |      |       |                  |
|    | 步驟1  | 請選擇公差月份: | : <mark>108年 🔽 02</mark> 月 | きょうしょう きょうしょう きょうしょう きょうしん きょうしん きょうしん きょうしん きょうしん きょうしん しんしょう しんしょう しんしょう しんしょう しんしょう きょうしん しんしょう きょうしん きょうしん きょうしん しんしょう しんしょう しんしょう きょうしん きょうしん きょうしん しんしょう しんしょう しんしょ しんしょ |       |      |       | <b>全</b> 報支數額說明表 |
|    | 步驟2  | 請於『申請』欄他 | 立勾選欲請領差旅費的                 | 的公差單,並填[                                                                                                    | 申請資料。 |      |       |                  |

step2. 點選加班費

| 費用申請▼   | 承辦人申請▼   | 已核定資料查詢                  |
|---------|----------|--------------------------|
| 差旅費     | 程重資      |                          |
| 加班費     |          |                          |
| 加班費計算明網 |          |                          |
| 短程車資    | 章可申請的;   | 短程単貧月份: <mark>108</mark> |
| 補助費     | ▶ 欠請領短程: | 車資的假單,並填申                |

step3. 進入到加班費請領頁面

#### 費用申請→ 承辦人作業→ 系統管理→

費用申請 / 加班費

|      | 查詢                                                    | 可申詞    | 青的加班費: <mark>109年</mark> | ▼ 01月        | ▼ 查詢  |      |      |      |            |                       |  |
|------|-------------------------------------------------------|--------|--------------------------|--------------|-------|------|------|------|------------|-----------------------|--|
|      | 日<br>期                                                | 星<br>期 | 加班費性質                    | 起訖時間         | 加班事由  | 核給時數 | 補休時數 | 請領時數 | 剩餘時數       | 業務計畫 / 用途別            |  |
|      | 23                                                    | 四      | 無                        | 18:00~ 22:00 | test  | 4時   | 0時   | 4時 ▼ | 0時         | 請選擇業務計畫 ▼<br>請選擇用途別 ▼ |  |
|      | 24                                                    | 五      | 無                        | 18:00~ 22:00 | test  | 4時   | 0時   | 4時 • | 0時         | 請選擇業務計畫 ▼<br>請選擇用途別 ▼ |  |
|      | 31                                                    | 五      | 無                        | 18:00~ 20:00 | test  | 2時   | 0時   | 2時 • | <b>0</b> 時 | 請選擇業務計畫 ▼ 請選擇用途別 ▼    |  |
|      |                                                       |        |                          |              | 合計:   | 10時  | 0時   | 10時  | 0時         |                       |  |
| step | .p4. 選擇要請加班費用的月份後點選查詢(預設是前一月份·若要直接申請前一月份則請直接跳至 step5) |        |                          |              |       |      |      |      |            |                       |  |
| 查詢   | )<br>]<br>]<br>[                                      | 申請     | 的加班費:                    | 109年         | ▼ 01月 | ▼ 查詢 |      |      |            |                       |  |

step5. 選擇欲請領的加班費時數,預設是請領全部時數,可以自行調整

| 費用日 | 申請 | / 加班費                |
|-----|----|----------------------|
|     |    | / Participate an est |

| 查詢     | 可申請               | 街的加班費: 109年 | ▼ 01月        | ▼ 查詢 |      |            |      |      |                       |
|--------|-------------------|-------------|--------------|------|------|------------|------|------|-----------------------|
| 日<br>期 | 星<br>期            | 加班費性質       | 起訖時間         | 加班事由 | 核給時數 | 補休時數       | 請領時數 | 剩餘時數 | 業務計畫 / 用途別            |
| 23     | 四                 | 無           | 18:00~ 22:00 | test | 4時   | 0時         | 4時 • | O時   | 請選擇業務計畫 ▼<br>請選擇用途別 ▼ |
| 24     | 五                 | 無           | 18:00~ 22:00 | test | 4時   | 0時         | 4時 • | 0時   | 請選擇業務計畫 ▼<br>請選擇用途別 ▼ |
| 31     | 五                 | 無           | 18:00~ 20:00 | test | 2時   | <b>0</b> 時 | 2時 • | 0時   | 請選擇業務計畫 ▼<br>請選擇用途別 ▼ |
|        | 合計: 10時 0時 10時 0時 |             |              |      |      |            |      |      |                       |

step6. 選擇業務計畫及用途別

| 查詢     | 查詢可申請的加班費: 109年 ▼ 01月 ▼ 查詢 |       |              |      |      |            |      |            |                       |  |  |
|--------|----------------------------|-------|--------------|------|------|------------|------|------------|-----------------------|--|--|
| 日<br>期 | 星<br>期                     | 加班費性質 | 起訖時間         | 加班事由 | 核給時數 | 補休時數       | 請領時數 | 剩餘時數       | 業務計畫 / 用途別            |  |  |
| 23     | 四                          | 無     | 18:00~ 22:00 | test | 4時   | <b>0</b> 時 | 4時 🔻 | <b>O</b> 時 | 加班費科目1 ▼<br>加班費用途別1 ▼ |  |  |
| 24     | 五                          | 無     | 18:00~ 22:00 | test | 4時   | 0時         | 4時 • | 0時         | 加班費科目2 ▼<br>加班費用途別2 ▼ |  |  |
| 31     | 五                          | 無     | 18:00~ 20:00 | test | 2時   | <b>0</b> 時 | 2時 🔻 | O時         | 加班費科目1 ▼<br>加班費用途別2 ▼ |  |  |
|        | 合計: 10時 0時 10時 0時          |       |              |      |      |            |      |            |                       |  |  |

step7. 點選檢查請領上限

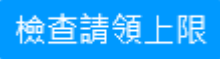

step8. 檢查後未超過上限時數,即可點選送出請領結果給承辦人

| 一般加班 (請領上<br>專案加班 (請領上 | 檢查結果:符合規定<br>:限46小時):請領11時<br>:限20小時):請領11時 |  |
|------------------------|---------------------------------------------|--|
|                        | 送出請領結果給承辦人                                  |  |

step9. 請領成功後,請點選列印個人請領報表

| 費用申 | 費用申請 / 加班費                              |                            |              |      |      |      |      |      |       |  |
|-----|-----------------------------------------|----------------------------|--------------|------|------|------|------|------|-------|--|
| 查詢  | 查詢可申請的加班費: <mark>108年 🖌 01月 🖌 查詢</mark> |                            |              |      |      |      |      |      |       |  |
| 日期  | 月 星期                                    | 加班費性質                      | 起訖時間         | 加班事由 | 核給時數 | 補休時數 | 請領時數 | 剩餘時數 | / 用途別 |  |
| 25  | 五                                       | 無                          | 17:30~ 20:30 | 趕辦公文 | 3時   | 0時   | 3時   | 0時   | 業務加班費 |  |
| 26  | 六                                       | 六 無 08:00~17:00 test 8時 0時 |              |      |      |      | 8時   | 0時   | 業務加班費 |  |
|     | 合計: 11時 0時 11時 0時                       |                            |              |      |      |      |      |      |       |  |
|     | 檢查請領上限列印個人請領報表                          |                            |              |      |      |      |      |      |       |  |

step10. 畫面上會出現個人加班費報告表,同時出現印表機列印功能視窗,點選列印按鈕即可以列印出報表。

| 🖶 列印                                                                                                    |                                               | ×                            | 4a57  | 7ccfb | 7f45       | 3786    | 1d4e30 | :40ee4d5     | - ¢      | 搜尋               |           |
|----------------------------------------------------------------------------------------------------|-----------------------------------------------|------------------------------|-------|-------|------------|---------|--------|--------------|----------|------------------|-----------|
| 一般 選項                                                                                                    |                                               |                              |       |       | <u> 1</u>  | 固人加     | 四班費請   | 領單           | ×        | < <i> O</i> atał | base Sche |
| 選擇印表機                                                                                                    |                                               |                              | ez ez | work_ | 808        | ) 📈     | 公司差    | 勤 📈 金        | 門Webl    | ITR 📈 高市         | i府WebIT   |
| Fax<br>To HP LaserJet Professional P1606dn<br>HP6830 (HP Officejet Pro 6830)<br>C Microsoft Print to PDF | A Microsoft XPS<br>ConeNote<br>ConeNote ConeN | Document Writer<br>Note 2016 | 人事    | 行政個人  | と總。<br>へか: | 處<br>班費 | 请領     | 單            |          |                  |           |
| <                                                                                                    |                                               | >                            |       |       |            |         |        | 用途別          |          |                  |           |
| 狀態: 就緒                                                                                                   | □列印到檔案(F)                                     | 喜好設定(R)                      |       |       |            |         |        | 人事費          |          | 加班               | <b>\$</b> |
| 位置:<br>註解: Network Printer                                                                               |                                               | 尋找印表機(D)                     | 額     |       |            |         | 自      |              | 號 共허     | <b>}黏貼單據</b>     | 張         |
| 頁面範圍                                                                                                    |                                               |                              | +     | à     | +          | 元       | £.     | ياند بله مرد |          | <b>.</b>         |           |
| ● 全部(L)                                                                                                  | 份數(C):                                        | 1                            | 1     | 1     | 0          | 0       | 共計     | 新堂常          |          | 室什蜜佰             | 元登        |
| <ul> <li>○ 選取項目(T)</li> <li>○ 目前頁面(U)</li> <li>○ 百數(G):</li> </ul>                                       | □ 自動分頁(O)                                     |                              |       | 職任    | ž          | -       | 等秘書    | 服            | 等        | 薦派第6             | 職等        |
| 請輸入一個頁碼或單一分頁範圍。例如<br>5-12                                                                                |                                               | 11 22 33                     | 9     |       |            |         |        | 每小時<br>加班費   | 請領<br>時數 | 加班費<br>金額        | 備註        |
| Г<br>Г                                                                                                   | 利印(P) 1                                       | ☆消 査田(A)                     |       |       |            |         |        | 100          | ć        | 3 300            |           |
|                                                                                                    | (六) 17:00                                     | est                          |       |       |            |         |        | 100          | 8        | 8 800            |           |
|                                                                                                    |                                               |                              |       |       |            | 3       | 第1]    | 〔小計:         | 11       | 1 1100           |           |
|                                                                                                    |                                               |                              |       |       |            | ŧ       | 共1]    | 〔合計:         | 11       | 1 1100           |           |